# Module Assessment and Reassessment Set-Up

|                                                                                                    | 2                                                                                                  |
|----------------------------------------------------------------------------------------------------|----------------------------------------------------------------------------------------------------|
| 2. BUSINESS PROCESS REVIEW                                                                                                    | 3                                                                                                  |
| 3. RECORDS RELATING TO MODULES                                                                                                    | 3                                                                                                  |
| 3.1 Records relating to module data<br>3.2 Records relating to module assessments                                                                                                    | 3<br>4                                                                                             |
| 4. CHECKING MODULE ASSESSMENT DATA                                                                                                    | 4                                                                                                  |
| 4.1 GENERATING A SUMMARY REPORT — MDR SCREEN                                                                                                    | 4                                                                                                  |
| 5. KEY SCREENS AND DATA                                                                                                    | 5                                                                                                  |
| 5.1 AST [Assessment Type] (INFORMATION ONLY)                                                                                                    | 5                                                                                                  |
| 5.2 MKS [Mark Schemes]                                                                                                    | 7                                                                                                  |
| 5.3 MAV [MODULE AVAILABILITY]                                                                                                    | 8                                                                                                  |
| 5.4 MAP [MODULE ASSESSMENT PATTERN] AND MORE MAP DETAILS                                                                                                    | 9                                                                                                  |
| MAP [Module Assessment Pattern]                                                                                                    | 9                                                                                                  |
| More MAP Details                                                                                                    | 9                                                                                                  |
| MAPS (Assessment Properties Maintenance)                                                                                                    | 10                                                                                                 |
| 5.5 MAB [MODULE ASSESSMENT BODY]                                                                                                    | 11                                                                                                 |
| Accessing and maintaining the MAB record:                                                                                                    | 11                                                                                                 |
| MABS (Module Assessment Body More Details)                                                                                                    | 14                                                                                                 |
| 6.1 SET UP AN ASSESSMENT PATTERN FOR A NEW MODULE — MODULE RUNNING FOR THE FIRS<br>TIME                                                                                                    | <b>15</b><br>T                                                                                     |
| 0.2 CREATE AN ASSESSMENT PATTERN / CHANGE AN ASSESSMENT PATTERN — MODULE HAS F                                                                                                    | T T  T                                                                                             |
|                                                                                                    | UN<br>16                                                                                           |
| IN A PREVIOUS YEAR                                                                                                    | UN<br>16                                                                                           |
| IN A PREVIOUS YEAR                                                                                                    | UN<br>16<br>28                                                                                     |
| IN A PREVIOUS YEAR                                                                                                    | UN<br>16<br>28<br>28<br>20                                                                         |
| IN A PREVIOUS YEAR<br>6.3 RE-USING A PREVIOUS ASSESSMENT PATTERN<br><i>Example:</i><br><i>How to change the assessment pattern to a previous one:</i>                                                                                                    | UN<br>16<br>28<br>28<br>29<br>29                                                                   |
| <ul> <li>IN A PREVIOUS YEAR</li></ul>                                                                                                    | UN<br>16<br>28<br>28<br>29<br>29<br>29<br>20                                                       |
| <ul> <li>IN A PREVIOUS YEAR</li></ul>                                                                                                    | UN<br>16<br>28<br>28<br>29<br>29<br>29<br>29                                                       |
| <ul> <li>IN A PREVIOUS YEAR</li> <li>6.3 RE-USING A PREVIOUS ASSESSMENT PATTERN</li> <li><i>Example</i>:</li> <li><i>How to change the assessment pattern to a previous one</i>:</li> <li>6.4 EDITING MAB</li> <li><i>Changes that can be made to the MAB fields (without creating a new version)</i></li> <li><i>To add an assessment component</i>:</li> </ul> | UN<br>16<br>28<br>28<br>29<br>29<br>29<br>29<br>29                                                 |
| <ul> <li>IN A PREVIOUS YEAR</li></ul>                                                                                                    | UN<br>16<br>28<br>28<br>29<br>29<br>29<br>29<br>29<br>29                                           |
| <ul> <li>IN A PREVIOUS YEAR</li></ul>                                                                                                    | UN<br>16<br>28<br>28<br>29<br>29<br>29<br>29<br>29<br>29                                           |
| <ul> <li>IN A PREVIOUS YEAR</li></ul>                                                                                                    | UN<br>16<br>28<br>29<br>29<br>29<br>29<br>29<br>29<br>29<br>29<br>30                               |
| <ul> <li>IN A PREVIOUS YEAR</li></ul>                                                                                                    | UN<br>16<br>28<br>29<br>29<br>29<br>29<br>29<br>29<br>29<br>30<br>30                               |
| <ul> <li>IN A PREVIOUS YEAR</li></ul>                                                                                                    | UN<br>16<br>28<br>28<br>29<br>29<br>29<br>29<br>29<br>29<br>29<br>30<br>30<br>32                   |
| <ul> <li>IN A PREVIOUS YEAR</li></ul>                                                                                                    |                                                                                                    |
| <ul> <li>IN A PREVIOUS YEAR</li></ul>                                                                                                    | UN<br>16<br>28<br>28<br>29<br>29<br>29<br>29<br>29<br>29<br>30<br>30<br>32<br>32<br>34             |
| <ul> <li>IN A PREVIOUS YEAR</li></ul>                                                                                                    | UN<br>16<br>28<br>29<br>29<br>29<br>29<br>29<br>29<br>30<br>30<br>32<br>31<br>32                   |
| <ul> <li>IN A PREVIOUS YEAR</li></ul>                                                                                                    | UN<br>16<br>28<br>28<br>29<br>29<br>29<br>29<br>29<br>30<br>30<br>30<br>32<br>34<br>35<br>36<br>38 |
| <ul> <li>IN A PREVIOUS YEAR</li></ul>                                                                                                    |                                                                                                    |

| Compatible mark schemes                                                                                                    | 41             |
|----------------------------------------------------------------------------------------------------|----------------|
| What effect does Use MAP vs Use MKS have on the reassessment patterns?                                                     | 41             |
| 9.2 SEQUENTIAL DEFERRAL — DEFERRED AND FAILED COMPONENT(S) ON SAME MODUL                                                   | Е41            |
| Deferrals vs referrals                                                                                                    | 41             |
| Background – what is sequential deferral and why is it needed?                                                             | 41             |
| Which component/module mark schemes is sequential deferral compatible with?                                                |                |
| How to enable/disable sequential deferral                                                                                  |                |
| How does SITS generate the reassessment records when there is a deferral and refe<br>the same module?                      | erral on<br>44 |
| What if the student will still fail the module regardless of whether the student passe full marks on the deferred element? | s/scores<br>46 |
| How can I identify students who have been referred and deferred on the same modu                                           | ıle?47         |
| Oualify Mark                                                                                                    |                |
| APPENDIX 1 — MARK SCHEMES                                                                                                  |                |
| UCOM01 (AUTOMATIC CONDONEMENT) AND UCOM02 (AUTOMATIC REFERRAL) — GE                                                        | ENERAL         |
| UG COMPONENT MARK SCHEME                                                                                                   | 53             |
| Initial assessment                                                                                                    | 53             |
| Reassessment                                                                                                    | 53             |
| UMOD01 (AUTOMATIC CONDONEMENT) AND UMOD02 (AUTOMATIC REFERRAL) — GI                                                        | ENERAL         |
| UG MODULE MARK SCHEME                                                                                                    |                |
| Initial assessment                                                                                                    | 54             |
| Reassessment                                                                                                    | 54             |
| UCOMNR (AUTOMATIC FAILURE, NO REFERRAL, NO CONDONEMENT) - UG COMPONE                                                       | NT MARK        |
| SCHEME                                                                                                    |                |
| Initial assessment                                                                                                    | 55             |
| UMODNR (AUTOMATIC FAILURE, NO REFERRAL, NO CONDONEMENT) — UG MODULE N                                                      | <b>IARK</b>    |
| SCHEME                                                                                                    |                |
| Initial assessment                                                                                                    | 56             |
| PGTCOM — GENERAL PGT COMPONENT MARK SCHEME                                                                                 |                |
| Initial assessment and reassessment                                                                                        |                |
| PGTMFC — GENERAL PGT MODULE MARK SCHEME                                                                                    |                |
| Initial assessment and reassessment                                                                                        |                |
| PGTMOD — ONLY TO BE USED IN EXCEPTIONAL INSTANCES                                                                          |                |
| Initial assessment and reassessment                                                                                        |                |
| PGTMNC (AUTOMATIC FAILURE, NO REFERRAL, NO CONDONEMENT) - PGT MODULE N                                                     | MARK           |
| SCHEME                                                                                                    |                |
| Initial assessment                                                                                                    |                |
| PFCOM (PASS/FAIL ONLY, NO NUMERICAL MARK ENTERED) — UG AND PGT COMPONE                                                     | NT MARK        |
| SCHEMES                                                                                                    |                |
| Initial assessment or reassessment                                                                                         | 59             |
|                                                                                                    |                |

# 1. Introduction

This manual focuses on the set-up of the data needed for the module assessment and reassessment process, i.e. the set-up of the module assessment patterns in the MAV (Module Availability), MAP (Module Assessment Pattern) and MAB (Module Assessment Body) screens.

Within this document, references to:

- **initial assessments** are to the assessment components that a student must take as part of the module, that accompanies the teaching.
- **reassessments** are to the components that a student will sit again, either as:
  - referrals (2<sup>nd</sup> attempts, when the student has failed the module outright and is given a chance to pass the module module result is capped at the pass rate), or as
  - deferrals (student submitted application for mitigation and is allowed to sit the component that mitigation was approved for as if for the very first time – module result is not capped).

# 2. Business Process Review

| From February onwards | Colleges check and maintain the module assessment<br>data for the next academic year (starting August)<br>based on the module specification. The data needs to<br>be accurate in time for the start of the module's<br>teaching. |
|-----------------------|----------------------------------------------------------------------------------------------------|
| Mid-November          | MAB record data relating to when an exam will be<br>held needs to be up-to-date as the extract for the<br>January exam period is made and relies on the MAB<br>& SMO records.                                                    |
| Mid- February         | MAB record data relating to when an exam will be<br>held needs to be up-to-date as the extract for the May<br>exam period is made and relies on the MAB & SMO<br>records.                                                        |

# 3. Records relating to modules

# 3.1 Records relating to module data

A module record is made up of information in various different locations on the system, based around the top-level MOD [Module] record, with its underlying and related screens, as below.

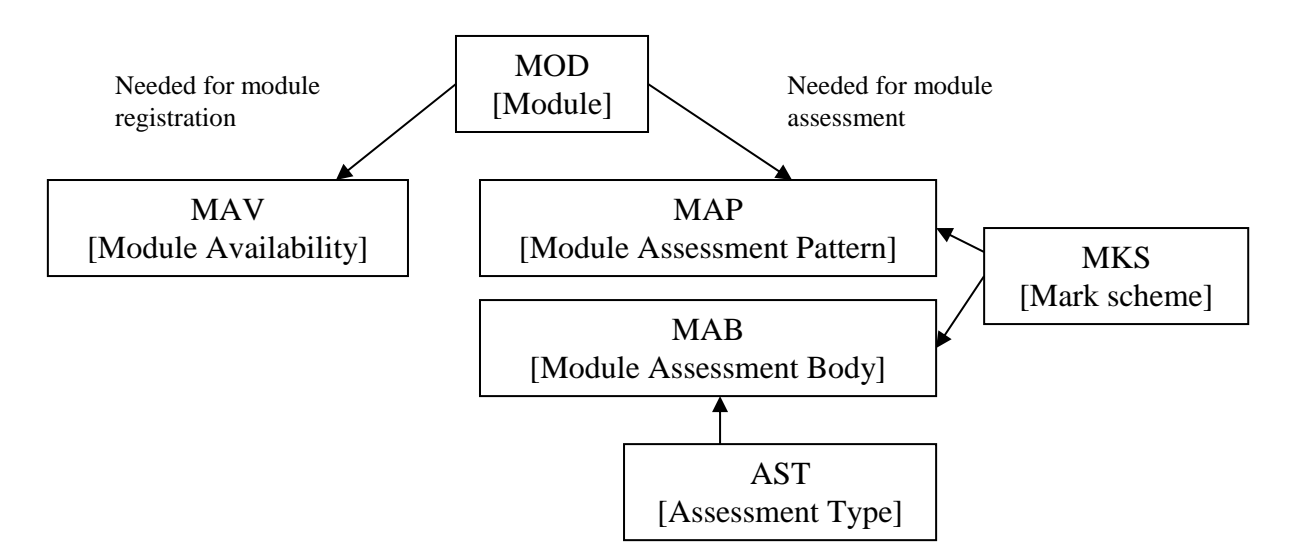

MOD [Module] record contains the main module information such as module code, module title, credit value, etc.

MAV [Module Availability] record determines when a module is running and for which period.

MAP [Module Assessment Pattern] and MAB [Module Assessment Body] records control the percentage split of the module into assessment components.

AST [Assessment Type] record is a general record determining the type of assessment your College uses.

MKS [Mark scheme] record keeps track of when a module is passed, when failed, and is also used in complex calculations. It basically interprets the meaning of a mark for a specific module.

These records relating to the module assessment process must be entered for each module prior to the beginning of any University assessment processes, i.e. without these records it is impossible to enter any module or assessment component results.

# 3.2 Records relating to module assessments

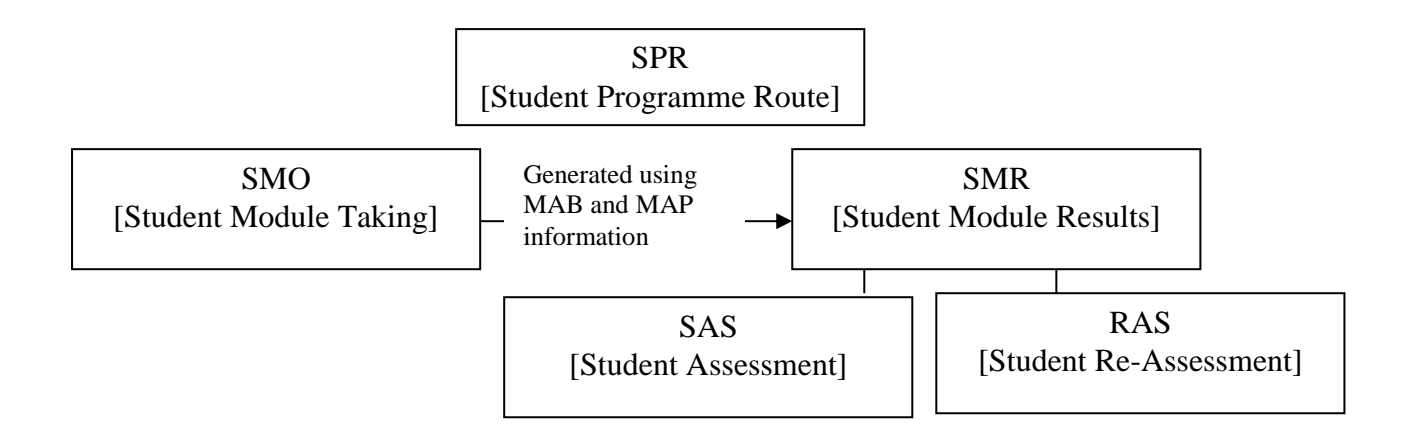

# 4. Checking module assessment data

# 4.1 Generating a summary report — MDR screen

One way to check and maintain your module assessment data is to print off a summary report which will include the MAV (Module Availability) and MAB (Module Assessment Body) details, to help you to determine whether any updates are needed for the upcoming academic year.

1. Go to the MDR screen.

| Field name | Value to be entered                           |
|------------|-----------------------------------------------|
| Year       | Enter academic year in question (e.g. 2014/5) |
| Period     | Optional (e.g. TERM1)                         |
| Level      | <i>Optional (e.g. 1, 2, M, etc.)</i>          |

2. Complete the following fields (italics = optional):

| Module | Specific module code or a group of modules (e.g. ARC1·*)        |
|--------|-----------------------------------------------------------------|
| Occurr | Optional (A for Exeter, T for Tremough) – taken from MAV record |

| 📓 [MDR] CAN     | M - Module Rep      | ports                                                          |                         |
|-----------------|---------------------|----------------------------------------------------------------|-------------------------|
| CAM01           | Univ                | ersity of Exeter **** LIVE **** System<br>Module Reports (MDR) | 03/Feb/2015<br>CAM_ZMDR |
|                 |                     |                                                                |                         |
| Year<br>Period  | 2014/5              | 2014/5 ACADEMIC YEAR                                           |                         |
| Scheme          |                     |                                                                |                         |
| Level<br>Module | BEAM025             | Advanced Management Accounting                                 |                         |
| Occurr          |                     |                                                                |                         |
| 1. Print mod    | ule report          |                                                                |                         |
| 2. Print mod    | ule report for av   | ailable modules only                                           |                         |
| 3. Print mod    | ule availability re | port                                                           | 🔊                       |

3. Run option 2 "Print module report for available modules only" by clicking on the green arrow next to the option.

Sample output (pink = MAB details, green = MAV details)

| M od<br>BEA | ule<br>M 025                             | M o<br>Ad                  | odule name<br>vanced Ma | nagement Ac  | counting    |              |                 |                      | Туре       | Credits<br>15.00 | Hours       | M Sche<br>PGTM | eme<br>O D     | Tutor   |                 |
|-------------|------------------------------------------|----------------------------|-------------------------|--------------|-------------|--------------|-----------------|----------------------|------------|------------------|-------------|----------------|----------------|---------|-----------------|
|             | Topic                                    |                            | S                       | ubject       |             |              |                 |                      |            | Scho             | ol          |                |                |         |                 |
|             | BEAM 025                                 | AM 025 100 Management      |                         |              |             |              |                 |                      |            | Unive            | ersityofExe | ter Busin      | ess So         | chool   |                 |
|             | Assessme                                 | Assessment Pattern Details |                         |              |             |              |                 | Mark Scheme Re-asses |            |                  |             | sessm          | entMark scheme |         |                 |
|             | BEAM 025. ADVANCED MANAGEMENT ACCOUNTING |                            |                         |              |             |              |                 | PGTCOM               |            |                  |             |                | PGTCOM         |         |                 |
|             | Seq                                      | Туре                       | 2                       | Description  |             |              |                 |                      |            |                  |             | Due            | Week           | Due Day |                 |
|             | 010                                      | EXS                        | BE                      | Summer Ex    | xamination  |              |                 |                      |            |                  | 80          |                |                |         |                 |
|             | 020                                      | CWS                        | SBE                     | Group Pres   | entation ar | id Group Exe | cutive Report   |                      |            |                  | 20          |                |                |         |                 |
|             | 080                                      | EXS                        | BE                      | 100% Reas    | sessed Ex   | amination    |                 |                      |            |                  | 100         |                |                |         |                 |
| 1           | Availabilit                              | ty Details                 |                         |              |             |              |                 |                      |            |                  |             |                |                |         |                 |
|             | Occur<br>A                               | Year<br>2014/5             | Period<br>TERM2         | Scheme<br>EX | Le vel<br>M | Status<br>A  | Location<br>EXA | Target<br>120        | Actu<br>75 | al CIN<br>O      | COUT<br>0   | SP EP<br>Y Y   | Day            | Time    | Credit<br>15.00 |

# 5. Key screens and data

# 5.1 AST [Assessment Type] (information only)

# This section is for information and guidance only. AST records were set up when SITS was implemented and will only need to be update as new departments/Colleges are created.

The Assessment Type is a general record, which contains information on a type of assessment.

For example, a 1000-word essay is a general type of assessment that could be used as a form of assessment for several modules. To view the Assessment Type screen:

1. Go to the AST [Assessment Type] screen:

| (AST) Assessmen                                                 | nt Type                                                                       |                            |
|-----------------------------------------------------------------|-------------------------------------------------------------------------------|----------------------------|
| CAM04                                                           | University of Exeter **** LIVE **** Sys<br>Assessment Type (AST)              | tem 27/Jan/2014<br>CAM_AST |
| 1 of 0                                                          | Assessment Type Records                                                       |                            |
| Code<br>Short Name<br>Name                                      |                                                                               | In Use? 🔲                  |
| Generate Due<br>Dates Received<br>Print Name<br>No of Exam Days | Mark Scheme<br>Use Student Check D<br>Mark Check Digit Typ<br>Grade from Mark | ligit<br>le                |
| Available Sort<br>CANDIDATE KEY<br>NAME<br>ATTEMPT              | ASCEND Select                                                                 | Selected Sort              |

| Field                 | Meaning                                                                         |
|-----------------------|---------------------------------------------------------------------------------|
| Code                  | A unique assessment type code. The code can contain up to 6 characters.         |
|                       | Finish your codes by using your college/department acronym. Assessment          |
|                       | types created by the central Exams office will start with EX-, so that we will  |
|                       | be able to distinguish between exams, organised centrally and exams             |
|                       | organised by colleges. All exams which are timetabled by the Exams Office       |
|                       | should carry the AST code of EX followed by the College/Department code         |
|                       | (e.g. EXARC).                                                                   |
| Short/Long Name       | Short and descriptive names for the assessment type.                            |
| Generate Due          | Y or N. Complete with Y if you want the system to generate the due dates        |
|                       | for you (due dates will be printed in reports and held on the student           |
|                       | assessment records).                                                            |
| Dates Received        | Y or N. Complete with Y if you want the system to generate dates received       |
| Print Name            | Y or N. Complete with Y if you want the names printed on the assessment         |
|                       | forms.                                                                          |
| Mark Scheme           | To be completed if you wish to set a separate mark scheme per type of           |
|                       | assessment (e.g. dissertations might be marked differently from essays)         |
| Use Student Check     | Setting this to Y will generate check digits for the assessment mark entry      |
| Digit                 | process. If you do not wish to use check digits, this field needs to be set to  |
|                       | N.                                                                              |
| Mark Check Digit Type | Allows you to specify the type of check digit. Choices are full digit (F), no   |
|                       | digit (N), integer (I), or decimal (D). If you do not wish to use check digits, |
|                       | this field needs to be set to N.                                                |
| Grade from Mark       | N or Y. If completed with Y the grade is automatically derived from the         |
|                       | mark.                                                                           |
| Available Sort        | Allows you to select how you want reports to be sorted. Available options       |
|                       | are candidate key, name and attempt number. To select a sort field, click on    |
|                       | the field in the Available Sort column, specify whether you want the sort       |
|                       | ascending or descending and click on the Select button.                         |
| Selected Sort         | Represents the sort order selected in Available Sort.                           |

There is only a need to set-up two AST records: one for centrally organised Exams and one for the other assessment types.

The reason why we need at least two AST records is because the Exam timetabling process needs to be able to distinguish between centrally organised Exams and other forms of assessment.

Needless to say that ensuring that your records are up-to-date is of huge importance for your student's exam timetable.

| M04                                                                                                    | University of Exeter **<br>Assessment                                        | ** LIVE **** System<br>nt Type (AST)                                                     | 31/Aug/2<br>CAM_A                         | T ST | College/Discipline                                                                                                    |
|----------------------------------------------------------------------------------------------------|------------------------------------------------------------------------------|------------------------------------------------------------------------------------------|-------------------------------------------|------|----------------------------------------------------------------------------------------------------|
| 1 of 1                                                                                                    | Assessment Type Records                                                      |                                                                                          |                                           | l í  | acronym                                                                                                    |
| Code<br>Short Name<br>Name                                                                                                    | COURSEWORK<br>COURSEWORK                                                     |                                                                                          | In Use? 🔽                                 |      | Append Short Name<br>and Name with<br>College/Discipline                                                              |
| Generate Due<br>Dates Received<br>Print Name<br>No of Exam Days                                                                  | Y<br>Y<br>Y                                                                  | Mark Scheme<br>Use Student Check Digit<br>Mark Check Digit Type<br>Grade from Mark       | N<br>N<br>Y                               |      | Name                                                                                                    |
| Vailable Sort<br>CANDIDATE KEY<br>ATTEMPT                                                                                        | ASCEND                                                                       | Image: Select         Select         NA           Image: Select         Clear         NA | ected Sort<br>ME                          |      |                                                                                                    |
|                                                                                                    |                                                                              |                                                                                          |                                           |      |                                                                                                    |
|                                                                                                    |                                                                              |                                                                                          |                                           |      |                                                                                                    |
| [AST] Assessm                                                                                                    | ent Type                                                                     | * 1975 **** Sustan                                                                       |                                           |      | Append Code with                                                                                                    |
| [AST] Assessm<br>M04                                                                                                    | ent Type<br>University of Exeter **<br>Assessmer                             | ** LIVE **** System<br>nt Type (AST)                                                     | 31/Aug/20<br>CAM_A                        |      | Append Code with<br>College/Discipline<br>acronym                                                                     |
| [AST] Assessm<br>LM04<br>1 of 1<br>Code<br>Short Name<br>Vame                                                                    | ent Type<br>University of Exeter **<br>Assessment<br>Assessment Type Records | ** LIVE **** System<br>nt Type (AST)                                                     | AMANG 20<br>31/Aug 20<br>CAM_A<br>In Use? |      | Append Code with<br>College/Discipline<br>acronym<br>Append Short Name<br>and Name with<br>College/Discipline         |
| [AST] Assessm<br>LM04<br>1 of 1<br>Code<br>Short Name<br>Name<br>Generate Due<br>Dates Received<br>Print Name<br>Vo of Exam Days | ent Type<br>University of Exeter **<br>Assessment<br>Assessment Type Records | Mark Scheme<br>Use Student Check Digit<br>Mark Check Digit Type<br>Grade from Mark       | In Use?                                   |      | Append Code with<br>College/Discipline<br>acronym<br>Append Short Name<br>and Name with<br>College/Discipline<br>Name |

# 5.2 MKS [Mark Schemes]

The mark scheme controls how the module is assessed in terms of which marks are regarded as a pass or fail mark. The mark scheme controls, for example, the fact that an undergraduate mark under 40 may be condoned or referred.

Each module has two mark schemes attached to it:

- Module mark scheme receives signals from component mark scheme and calculated overall module result
- Component mark scheme sends signals to module mark scheme

The mark scheme defined at **component level** is fairly simple and does not for example classify the mark or define a mark as being in the condonable range. The mark scheme defined at **module level** does.

Mark schemes control the outcome of a module mark e.g. is 40% a pass or if 30% is a fail is the module reassessed.

| Screen           | Field name     | Mark scheme type |
|------------------|----------------|------------------|
| MOD              | Marking Scheme | Module           |
| MAV              | Mks Sch        | Module           |
| MAP              | Assess MKSCH   | Component        |
|                  | Re-ass MKSCH   | Component        |
| More MAP Details | Module MKS     | Module           |
|                  |                |                  |
| MAB              | Mrk Sch        | Component        |

The mark schemes need to be set in SITS in the following records:

See the appendices 1 for the breakdown of how mark schemes affect marks/grades.

Information on mark schemes will be provided in the relevant sections of this document.

# 5.3 MAV [Module Availability]

The MAV [Module Availability] record does not only make a module available for an academic year and period, but also indicates how the module is assessed for that year by the presence of the value in the AssPattern field:

| [MAV] Module Availability - Original View                                                    |                                                          |                    |             |             |               |        |                 |                              |                          |              |                       |            |
|----------------------------------------------------------------------------------------------|----------------------------------------------------------|--------------------|-------------|-------------|---------------|--------|-----------------|------------------------------|--------------------------|--------------|-----------------------|------------|
| AM01 University of Exeter **** LIVE **** System<br>Module Availability - Original View (MAV) |                                                          |                    |             |             |               |        |                 |                              |                          |              |                       |            |
| 1 of                                                                                         | 1 of 1 Module Availability (MAV) Records - Original View |                    |             |             |               |        |                 |                              |                          |              |                       |            |
| Module Code                                                                                  | Occ Year<br>A 2013/4                                     | Period<br>4 TRM1+2 | Status<br>A | SEPS<br>YY1 | SW EW<br>9 35 | DyTime | Location<br>EXA | MsaColAss Pattern<br>LAW1003 | Mks Sch Topic Collection | Module Tutor | TargeActua<br>999 345 | Welsh GLHr |

#### **Important!**

<u>Never</u> change a module assessment when students have previously been assessed on it. If this occurs it breaks the historical link to the previous students who have studied on the module and causes their data to become corrupt and incorrect.

Please refer to <u>section 6 — setting up module assessment patterns</u> for guidance on how to correctly change module assessments.

# 5.4 MAP [Module Assessment Pattern] and More MAP Details

#### MAP [Module Assessment Pattern]

The MAP [Module Assessment Pattern] record is the header record under which you can record exactly how the module is assessed.

To access the MAP [Module Assessment Pattern] record:

- go directly to MAP and retrieve your module code, or
- double-click on the value in the AssPattern field in MAV (this will ensure you are on the correct MAP record for the academic year in question).

| [MAP] Module Assessment Patt             | ern                                           |                                |                  |            |              |                |                    |                      |
|------------------------------------------|-----------------------------------------------|--------------------------------|------------------|------------|--------------|----------------|--------------------|----------------------|
| CAM04                                    | University of Exeter ****<br>Module Assessmen | LIVE <sup>4</sup><br>t Pattern | *** Sys<br>(MAP) | stem       |              |                | 2<br>C.            | 7/Jan/2014<br>AM_MAP |
| 1 of 1 Module Assessment Pattern Records |                                               |                                |                  |            |              |                |                    |                      |
| Code Short Name                          | Name                                          | Assess<br>MKSCH                | Re-ass<br>MKSCH  | Def<br>Agp | High<br>Mark | High<br>Assmnt | Tick<br>AgrR Lock? | In Use?              |
| MAS1001 VECTORS & MA                     | VECTORS & MATRICES                            | UCOM0                          | UCOM0            |            | Yes (Y 👻     | •              |                    |                      |

The MAP most importantly contains details on which mark scheme will be used to determine grades to assign to component and module marks.

Details on how to complete this screen and the functions of each of the fields are included in section of this document — 6.2 Create an assessment pattern / change an assessment pattern — module has run in previous year.

#### **More MAP Details**

A number of other pieces of information are recorded in MAP via the Other > More Details option and are necessary for the module set-up.

| <u>O</u> the | r                       | <u>H</u> elp |  |  |  |  |
|--------------|-------------------------|--------------|--|--|--|--|
| A            | Assessment <u>B</u> ody |              |  |  |  |  |
| M            | More details            |              |  |  |  |  |
| . V.         |                         |              |  |  |  |  |

| More MAP Details (CAM_MAP_MORE)            |               |                     |                 |                          |  |  |  |
|--------------------------------------------|---------------|---------------------|-----------------|--------------------------|--|--|--|
|                                            | MAS1001       |                     |                 |                          |  |  |  |
| Module MKS                                 | UMOD0         | Student Check Digit | No (N) 🚽        | Max No RI items          |  |  |  |
| Print Name                                 | Yes (Y) 👻     | Mark Check Digit    | No Digit 🗸 🚽    | Calc RI weighting        |  |  |  |
| Get grade from mark                        | Yes (Y) 👻     | Use Synoptic CD     | No Digit 🕞 🚽    | Modify RI weighting      |  |  |  |
| Module Pass Mark                           |               |                     |                 | Automatic RIs            |  |  |  |
| Re-assess mode                             | Use MAP (A) 🚽 | Sequential deferral | No (N) 🚽        | Grade exclusion No (N) - |  |  |  |
| Mark Scaling Coll.                         |               |                     |                 |                          |  |  |  |
|                                            |               |                     | Disable Asses   | ssment Question Entry 🚽  |  |  |  |
| Sort Options                               |               |                     |                 | Sort Criteria            |  |  |  |
| RESULT<br>NAME<br>MARK<br>GRADE<br>ATTEMPT | ASCE          | ND V                | Select<br>Clear | CANDIDATE KEY            |  |  |  |

Details on how to complete this screen and the functions of each of the fields are included in section of this document — 6.2 Create an assessment pattern / change an assessment pattern — module has run in previous year.

#### MAPS (Assessment Properties Maintenance)

Instead of updating MAP and More Map Details on 2 separate screens, it is possible to update the content of both screens on one screen only — MAPS.

(Fields in green are ones from MAP, others are from MAP > More Details)

See information in MAP and More MAP Details sections above for guidance on how to complete these fields.

| [MAPS] Module Assessment P                                                                                                    | Pattern                                                                                                    |                                                     |
|----------------------------------------------------------------------------------------------------|----------------------------------------------------------------------------------------------------|-----------------------------------------------------|
| CAM04                                                                                                    | **** Apollo Training Database ****<br>Assessment Properties Maintenance (MAPS)                                                                                                    | 11/Feb/2014<br>CAM_MAP1                             |
| 1 of 1 Module Asse                                                                                                    | ssment Pattern (MAP) Records                                                                                                    | UDF                                                 |
| Code Short name<br>BEA2017 BEA2017                                                                                                    | Full name<br>Intermediate Management Accounting                                                                                                    | In Use?                                             |
| Module MKS     UMOD01       Assessment MKS     UCOM01       Re-assess MKS     UCOM01       Assiment Group     Image: Comparison of the second second | Tick module result       Image: Components = 100%       Print name       Yes (Y)       Max N         Components = 100%       Image: Components = 100%       Image: Components = 100%       Mark check digit       No Digit       Auto-         Get grade from mark       Yes (Y)       Syn check digit       No Digit       Modify         Use high mark       Yes (Y)       STU check digit       No (N)       Auto -         Sequential deferral       No (N)       Grade exclusion       No (N)       Image: Component -         Sort order       C       Lock?       Image: Component -       Image: Component - | umber of RIs<br>calc RI weight<br>(RI weight<br>(Is |
| Sort options<br>NAME<br>RESULT<br>MARK<br>GRADE<br>ATTEMPT                                                                                                    | ASCEND Sort criteria                                                                                                    |                                                     |

# 5.5 MAB [Module Assessment Body]

The MAB [Module Assessment Body] records represent the individual assessment components for a module, including the initial and reassessment components.

For example:

- A module is assessed by a laboratory session (20% of overall mark), a coursework essay • (40%) and an examination (40%).
- Each of these components must have an entry in the MAB screen.
- Each MAB contributes its given percentage weighting to the overall mark for the module these **must** total 100%...

When you print the MDR report (see section 4), you will see that for some modules, the information held in the MAB records will be out of date. In certain cases the percentage split will be wrong and in others the number of assessment components will be incorrect.

#### Accessing and maintaining the MAB record:

To access the correct MAB record for a given academic year, i.e. ensure that you are viewing the correct assessment pattern for a given academic year:

1. Retrieve the correct MAV record and then double-click on the value in the Ass Pattern field:

| IMAV1 Mo    | dule A | vailability | - Original     | View     |               |          |        |                |                         |                                   |                                   |                  |            |
|-------------|--------|-------------|----------------|----------|---------------|----------|--------|----------------|-------------------------|-----------------------------------|-----------------------------------|------------------|------------|
| CAM01       |        | runaannay   | U.I.g.         |          |               |          |        | ****<br>Module | Apollo Ti<br>Availabili | raining Datab<br>ity - Original \ | ase <sup>****</sup><br>√iew (MAV) |                  |            |
| 1 of        | 1      | Module A    | vailability (l | MAV) Rec | tords - Origi | nal View |        |                |                         |                                   |                                   |                  |            |
| Module Code | Occ    | Year        | Period         | Status   | S E PS        | SW EW    | DyTime | Location       | MoaCo                   | lAss Pattern                      | Mks Sch Topic Collectio           | n Module Tutor   | TargeActua |
| ARC1008     | A      | 2013/4      | TERM2          | Α        | Y Y 1         | 24 35    |        | EXA            |                         | ARC1008.1                         | UMOD0                             | P050735          | 20 24      |
|             |        |             |                |          |               |          |        |                | SITS                    | S:Vision Menu                     | us 8.6.1<br>e found. Do you wish  | to access table? | ? (Y/N)    |
| Sav Yes     | to     | the m       | essag          | e tha    | t anne        | ars in   | the d  | ialog b        | ox:                     | 0                                 | Yes                               | 0                |            |

2. Say Yes to the message that appears in the dialog box:

You are brought to the MAP screen for the module. Then go to Other > Assessment Body.

| Other Help                    |                                                      |                   |  |  |  |  |
|-------------------------------|------------------------------------------------------|-------------------|--|--|--|--|
| Assessment Body               |                                                      |                   |  |  |  |  |
| Variable Assessment Weighting |                                                      |                   |  |  |  |  |
| Duplicate Assessment Pattern  | 'n                                                   | - • ×             |  |  |  |  |
|                               | **** Apollo Training Database ****                   | 11/Feb/2014       |  |  |  |  |
| CAM04                         | Module Assessment Pattern (MAP)                      | CAM_MAP           |  |  |  |  |
| 1 of 1 Module Assess          | 1 of 1 Module Assessment Pattern Records             |                   |  |  |  |  |
|                               | Assess Re-ass Def High High Ti                       | ick               |  |  |  |  |
| Code Short Name               | Name MKSCH MKSCH Agp Mark Assmnt Ag                  | grR Lock? In Use? |  |  |  |  |
| ARC1008 ARC1008               | Intro to Forensic Archaeology UCOM0 UCOM0 Yes (Y 🗸 🗸 |                   |  |  |  |  |

4. You are brought to the Module Assessment Body (MAB):

| Module assessment body (CAM_MAB)                      |                                         |                     |                         |                       |                  |
|-------------------------------------------------------|-----------------------------------------|---------------------|-------------------------|-----------------------|------------------|
|                                                       | University of Exeter ***                | ** LIVE **** System | 1                       |                       | 31/Jan/2014      |
| CAM04                                                 | Module Assessn                          | ment Body (MAB)     |                         |                       | CAM_MAE          |
| 1 of 2 Module Assessment Body (MAB) Records           |                                         | Vpdate<br>Total     |                         |                       |                  |
| Qu<br>MAP Code Seq Ass type Agr Mrk Sch Wt Total Mark | ualify Due<br>Set Prd Wk Day            | Exam<br>Paper       | Calc.<br>Hours RI Group | Print Name External I | Ref Final? Lock? |
| ARC1000B 020 EXARC UCOM0 60 100                       | Line Line Line Line Line Line Line Line | IMER                | 1.00                    | No (N) 👻              |                  |
|                                                       | DHEI                                    | rogging:            |                         |                       | : <u> </u>       |
| ARC1000B 030 CWARC UCOM0 40 100                       |                                         |                     |                         | Yes (Y) 👻             |                  |
| Title ARCVI essay                                     | Brief                                   | Logging?            | Use Mav?                | 🚽 Use AYW             | ?                |

In the example above the module ARC1000B is assessed by 60% exam and 40% essay. This will mean that for each student on the module SITS will allow two component marks to be entered.

Details on how to complete this screen and the functions of each of the fields are included in section of this document — 6.2 Create an assessment pattern / change an assessment pattern — module has run in previous year.

#### More MAB Details (MAB > Other > More Details)

This screen determines the sort order of students in SAS option 3 (mark entry screen).

| More MAB detail                                            | s (CAM_MAB_MORE)       |                    | _                                    |          |
|------------------------------------------------------------|------------------------|--------------------|--------------------------------------|----------|
| Module                                                     | Assessment Body Proper | rties L            | AW1003 Sequence No                   | 001      |
| Assessment                                                 | Print                  | Use Student        | Mark Check Ge                        | et Grade |
| Туре                                                       | Name                   | Check Digit        | Digit Form Fre                       | om Mark  |
| CWLAW                                                      | Yes 🚽                  | No 👻               | No digit 👻 Y                         | es 🗸     |
| Exam Paper                                                 |                        | Exam Division      |                                      |          |
| Assessment Questi                                          | ion                    |                    |                                      |          |
| Reassessment Que                                           | stion                  |                    |                                      |          |
| Due Prd-Wk-Day-T                                           | ime 0 0 0              | Include in Re-As   | sessment Question copy               | No (N) 🚽 |
| Assignment Docum<br>Group assign metho<br>Body Description | ent Type<br>od         | ✓ Students per gro | Initial group numl<br>Max group numb | ber er   |
| Sort Options                                               |                        |                    | Sort Criteria                        |          |
| NAME<br>ATTEMPT                                            | ASCEND                 | ▼ Šb Sele          | ar                                   |          |

**Student Check Digit** — set to N.

**Mark Check Digit Form** — set to N as marks are typed into the Mark Entry screen (option 3 in SAS).

**Assessment Type** field refers to whether the MAB record is an EX\* type which is a centrally organised exam or a CW\* type, which refers to any other type of assessment.

**Print Name** field can be set to N or Y and determines whether the name will be displayed when you are entering the marks and users can specify if they would like the Candidate or SPR number to be displayed on the Input Actual Marks screen (Student Assessments (SAS) Option 3). If this field is set to Y the SPR number is used (in conjunction with the name) and if it is set to N the candidate number is used. Past experience has taught us that making sure the name is printed allows College administrators to double-check the data by using both student number and name. You are therefore advised to set this field to Y.

Get Grade From Mark field should be set to Y, so that a grade is defaulted from the mark when you are entering marks.

**Sort Options** at the bottom of the screen will determine how the students are ordered when you **enter the marks (option 3 in SAS).** It is advisable to consider in what form the marks will be given to you for inputting into SITS. It is for example possible that all centrally organised exam papers will be sorted by candidate number, whilst dissertation marks will be handed to you in alphabetical order. In the first case, data entry will be easier if the students are sorted by candidate number in the data entry screen, while in the latter case they are sorted alphabetically. By changing the sort order on MAB > More details it is possible to control the sort order for each assessment component.

To change the sort order (SAS option 3):

- 1. Click on the criteria in the Sort Criteria box and then click on the Clear button.
- 2. Select whether you want to sort by candidate key, name, result, mark or attempt (the last three options are not often used) in the sort options list by clicking on the option.
- 3. Select whether you want the sorting to take place in ascending or descending order by clicking on the drop down arrow
- 4. Click on the Select button.

| More MAB details (CAM                                                                                                    | _MAB_MORE)          |                            |                               | - • •                  |  |  |
|----------------------------------------------------------------------------------------------------|---------------------|----------------------------|-------------------------------|------------------------|--|--|
| Module Assessm                                                                                                    | nent Body Propertie | es L                       | AW1003 Sequer                 | nce No 001             |  |  |
| Assessment<br>Type                                                                                                    | Print<br>Name       | Use Student<br>Check Digit | Mark Check<br>Digit Form      | Get Grade<br>From Mark |  |  |
| CWLAW                                                                                                    | Yes 👻               | No 🗸                       | No digit 🚽                    | Yes 👻                  |  |  |
| Exam Paper                                                                                                    |                     | Exam Division              |                               | - T                    |  |  |
| Assessment Question                                                                                                    |                     |                            |                               | -                      |  |  |
| Reassessment Question                                                                                                    |                     | Include in De Ac           | ecomont Question con          | No (N)                 |  |  |
| Due Pru-Wk-Day-Time                                                                                                    | 0 0 0               | Include in Re-As           | sessment Question copy        |                        |  |  |
| Assignment Document Type<br>Feedback Options<br>Turnitin Options<br>Group assign method<br>Personnel<br>Body Description                                                        |                     | ✓ Students per gro         | up Initial group<br>Max group | number<br>number       |  |  |
| Sort Options                                                                                                    | ASCEND              | Selec                      | t CANDIDATE                   | KEY                    |  |  |
|                                                                                                    |                     |                            |                               |                        |  |  |
| Step 2: Select the desired Sort Option, then<br>whether you want the records sorted in<br>ascending or descending order, and then<br>confirm this by clicking the Select button |                     |                            |                               |                        |  |  |
|                                                                                                    | Step 3: 5           | Store your change          | s (F6).                       |                        |  |  |

#### MABS (Module Assessment Body More Details)

Instead of updating MAB and More MAB Details on 2 separate screens, it is possible to update the content of both screens on one screen only, for each individual component contained in the MAB — MABS.

Guidance on how to complete these fields and the functions of each are included in section of this document — <u>6.2 Create an assessment pattern / change an assessment pattern — module has run in previous year</u>.

| 📓 [MABS] Module a                                                                                                    | ssessment body more              | details                                                              | [                                                                                                    |                                                                    |
|----------------------------------------------------------------------------------------------------|----------------------------------|----------------------------------------------------------------------|----------------------------------------------------------------------------------------------------|--------------------------------------------------------------------|
| AM565                                                                                                    | University of Ex                 | xeter **** LIVE ****                                                 | System                                                                                                    | 30/Jan/2014                                                        |
| CAM04                                                                                                    | Module Assess                    | ment Body More Details                                               | (MABS)                                                                                                    | CAM_MAB1                                                           |
| 1 of 3                                                                                                    | Module Assessment Boo            | dy records                                                           |                                                                                                    | UDF                                                                |
| Pattern Code<br>LAW1003                                                                                                    | Sequence Assessme<br>001 Assesse | nt Name<br>d Essay                                                   |                                                                                                    |                                                                    |
| Assessment Type<br>Mark Scheme Code<br>RI Mark<br>Enable Logging<br>Due Period-Wk-Day<br>Use Mav<br>Final assessment<br>Exam Paper<br>Paper Divisions<br>Assessment Question<br>Reassess. Question<br>Brief<br>Personnel<br>Assignment Doc Type<br>Feedback Options | CWLAW<br>UCOM02                  | CW LAW<br>UCOM02<br>Calc. Group<br>Due Time<br>Hours 0.00<br>Use AYW | Assessment Group<br>Weighting<br>Tot Shares<br>Qualifying Set<br>Minimum Qual. Mark<br>Print Name<br>Use Student Check<br>Mark Check Digit<br>Grade from Mark<br>Sort Order | 25<br>100<br>Yes (Y) ↓<br>No (N) ↓<br>No Digit ↓<br>Yes (Y) ↓<br>C |
| Group assign method<br>External Reference<br>Include in Re-Assessr                                                                                                    | XXXX333<br>ment Question copy    | Lock                                                                 | Students per group<br>Initial group number<br>Max group number                                                                                                    |                                                                    |
| NAME<br>ATTEMPT                                                                                                    | ASCEND                           | <ul> <li>Select</li> <li>Clear</li> </ul>                            |                                                                                                    |                                                                    |

# 6. Setting up module assessment patterns / allocating them to modules

Owing to the fact each MAV record has a link to the records which define how the module is assessed it is possible to vary the way a module is assessed from year to year, without losing that information for historical records.

The code for **AssPattern**, to start off with is the same code as the module code. However, as your College uses SITS through the years, the same module maybe assessed differently. It is therefore suggested that if the way in which the module is assessed is different to use the module code followed by .1 (for version 1) as the AssPattern code & MAP code and then .2, .3 etc. (The AssPattern field on MAV looks to the MAP record.)

#### For example:

ARC2000, in 2011/2 is assessed by 50% exam and 50% coursework. The MAV looks as follows:

| MAV     | Occ | Year   | MAP/AssPat |  |
|---------|-----|--------|------------|--|
| ARC2000 | А   | 2011/2 | ARC2000    |  |

The tutor for ARC2000 decides to change the assessment for 2012/3 to 40% exam and 60% coursework. The MAV looks as follows:

MAVOccYearMAP/AssPatARC2000A2012/3ARC2000.1

You need to set up new MAP & MAB records with the corresponding codes (e.g. ARC2000.1). Section 9.1 provides instructions on how to do this.

Mark schemes should not change from year to year. Should you wish to change them but the assessments are not changing, seek advice from your SITS contact via <u>SID@exeter.ac.uk</u>.

# 6.1 Set up an assessment pattern for a new module — module running for the first time

The instructions below indicate how to create an assessment pattern and apply it to a module that has never run before.

- 1. Go to the MAP screen.
- 2. In the Code field, enter the module code. This will represent the version of the assessment pattern applied to the module.
- 3. Follow the instructions from step 7 of section 6.2 below (page 18) onwards, i.e. populate all of the fields required in the MAP and other screens.
- 4. When you arrive at step 14 (MAV creation), you will need to create the MAV and enter your Assessment Pattern value (step 2 above) in the Ass Pattern field. For instructions on how to create MAV records, see the Module Data Set-Up notes on the <u>SITS website</u>.

# 6.2 Create an assessment pattern / change an assessment pattern — module has run in a previous year

The instructions below indicate how to create a new assessment pattern and apply it to a module that has run in previous years.

- 1. Go to the MAP screen.
- 2. In the Code field, enter the module code followed by a gold star (e.g. BEA2003\*) and retrieve (F5).

| CAM04             | **** Apollo Training Database         ****           M04         Module Assessment Pattern (MAP) |                               |  |  |  |  |
|-------------------|--------------------------------------------------------------------------------------------------|-------------------------------|--|--|--|--|
| 1 of 0            | Module Assessment Pattern Records                                                                | <b>O</b> F                    |  |  |  |  |
| Code<br>BEA2003-* | Assess Re-ass Def High High<br>Short Name Name MKSCH MKSCH Agp Mark Assm                         | Tick<br>nt AgrR Lock? In Use? |  |  |  |  |

3. If more than one assessment pattern is attached to the module (as the module has been assessed differently over the years), multiple records will come up:

| CAM04     | Module Assessment Pattern (MAP) CAM_MA |                       |        |        |     |          | AM_MAP |            |          |
|-----------|----------------------------------------|-----------------------|--------|--------|-----|----------|--------|------------|----------|
| 1 of      | 2 Module Assess                        | nent Pattern Records  |        |        |     |          |        |            | UDF      |
|           |                                        |                       | Assess | Re-ass | Def | High     | High   | Tick       |          |
| Code      | Short Name                             | Name                  | MKSCH  | MKSCH  | Agp | Mark     | Assmnt | AgrR Lock? | In Use?  |
| BEA2003   | MANAGEMENT /                           | MANAGEMENT ACCOUNTING | UCOM0  | UCOM0  |     | Yes (Y 👻 | •      | - 🔽 📄      | <b>V</b> |
| BEA2003.1 | MANAGEMENT /                           | MANAGEMENT ACCOUNTING | UCOM0  | UCOM0  |     | Yes (Y 👻 | •      | - 🔽 📄      | <b>V</b> |
|           |                                        |                       |        |        |     |          |        |            |          |

4. Highlight the latest version (e.g. version .1 in the above example), hit F5 and select Retrieve, to isolate the .1 record on the screen.

| CAM04           |                                            | Module Assessmen                                      | t Pattern | (MAP)  |     |          |        | C         | CAM_MAP    |
|-----------------|--------------------------------------------|-------------------------------------------------------|-----------|--------|-----|----------|--------|-----------|------------|
| 2 of 2          | Module Assessr                             | nent Pattern Records                                  |           |        |     |          |        |           | W          |
|                 |                                            |                                                       | Assess    | Re-ass | Def | High     | High   | Tick      |            |
| Code            | Short Name                                 | Name                                                  | MKSCH     | MKSCH  | Agp | Mark     | Assmnt | AgrR Lock | ? In Use?  |
| BEA2003         | MANAGEMENT /                               | MANAGEMENT ACCOUNTING                                 | UCOM0     | UCOM0  |     | Yes (Y 👻 | •      | - 🔽 🔳     | V          |
| BEA2003.1       | MANAGEMENT /                               | MANAGEMENT ACCOUNTING                                 | UCOMO     | UCOM0  |     | Yes (Y 👻 | •      | • 🔽 🔳     |            |
| Re-retrieve con | firmation<br>eve current recor<br>Retrieve | rd or refresh all retrieved records?<br>efresh Cancel |           |        |     |          |        |           |            |
| CAM04           |                                            | Module Assessment                                     | t Pattern | (MAP)  |     |          |        | С         | AM_MAP     |
| 1 of 1          | Module Assessn                             | nent Pattern Records                                  | A         | Do poo | Def | Lieb     | Uiab   | Tel       | <b>UDF</b> |

- Code
   Short Name
   Name
   MKSCH
   MKSCH
   Agp
   Mark
   Assmnt
   AgrR Lock?
   In Use?

   BEA2003.1
   MANAGEMENT /
   MANAGEMENT ACCOUNTING
   UCOM0
   UCOM0
   Yes (Y +
   Image: Control of the system of the system of the syst
- 5. Select File > Release.

| File | Edit Goto  | Misc Othe |
|------|------------|-----------|
|      | Add        | Ctrl+N    |
|      | Retrieve   | Ctrl+R    |
|      | Store      | Ctrl+S    |
|      | Delete     | Alt+D     |
|      | Delete all |           |
|      | Release    |           |
|      |            | ~         |

The below message will appear in the bottom of the screen (in the Message Line).

Control released; data available as default for new input.

This means that the alter the record on screen and that you will be altering a **copy** of it (not altering the original version .1 record)

6. Change the version number in the Code field, i.e. increase it by one.

I want to create a new version, so will create a .2 version by simply deleting the 1 and replacing it by a 2.

|           |              |                       | Assess | Re-ass | Def | High     | High   | Tick       |          |
|-----------|--------------|-----------------------|--------|--------|-----|----------|--------|------------|----------|
| Code      | Short Name   | Name                  | MKSCH  | MKSCH  | Agp | Mark     | Assmnt | AgrR Lock? | In Use?  |
| BEA2003.2 | MANAGEMENT / | MANAGEMENT ACCOUNTING | UCOM0  | UCOM0  |     | Yes (Y 👻 | -      | -          | <b>V</b> |

7. Make any other changes to the MAP as needed.

The fields serve the following functions:

| Field   | Description                                                                                 |
|---------|---------------------------------------------------------------------------------------------|
| name    |                                                                                             |
| Short   | No need to edit unless the value was the same as the Code field (i.e. BEA2003.2)            |
| Name    |                                                                                             |
|         | It can also represent the module code or the module name (no need to edit)                  |
|         |                                                                                             |
| Name    | Module title (no need to edit)                                                              |
| Assess  | Represents the principal component mark scheme.                                             |
| MKSCH   |                                                                                             |
|         | Ensure the value used is valid for the module's Faculty (e.g. use UCOM01 or                 |
|         | UCOM02 for UG, PGTCOM for PGT, etc.)                                                        |
|         |                                                                                             |
| Re-ass  | Represents the reassessment mark scheme.                                                    |
| MKSCH   |                                                                                             |
|         | Controls which grades will be automatically assigned to reassessment component              |
|         | marks (e.g. P, FC, FR, F) will be based on this value.                                      |
|         |                                                                                             |
|         | Ensure the value used is valid for the module's Faculty (e.g. use UCOM01 or                 |
|         | UCOM02 for UG, PGTCOM for PGT, etc.)                                                        |
|         |                                                                                             |
| Def Agp | Leave blank.                                                                                |
|         |                                                                                             |
| High    | This field is used in conjunction with the High Assmnt field (see next entry in table).     |
| Mark    | Т                                                                                           |
|         |                                                                                             |
|         | Values:                                                                                     |
|         | • Y (yes) = highest module result between initial and reassessment attempts is              |
|         | used. High Assmnt field must also be set to Y (or blank) for this to work.                  |
|         | • N (no) = leaves the module result achieved at <i>reassessment</i> intact (even if initial |
|         | attempt higher).                                                                            |
|         |                                                                                             |
|         | Recommended value is Y (default is also Y).                                                 |
|         |                                                                                             |
|         | Example (High Mark = Y):                                                                    |

|                | <ul> <li>If the reassessment module result is lower than the initial attempt module result, the initial module result will be used.</li> <li>Final module result after referred attempt is 8% whereas the module result from the referred attempt would have been 0%.</li> </ul>                                                                                                    |
|----------------|----------------------------------------------------------------------------------------------------|
|                | Attempt Actuals <mark> Agreeds</mark> Status Current<br>Module Occ Cur Com Mark Grd Mark Grd Credits Result SAS PRC Process                                                                                                    |
|                | BUS2002 A 2 2 8 FC 8 FC 15.00 P R A COM                                                                                                    |
|                | 1 of 4 SAS records 1 of 2 SRA records                                                                                                    |
|                | MAB Ast Attempt Actual Agreed Status Cur SRA Ast Attempt Actual Agreed Status Cur                                                                                                    |
|                | Seq         %         Type         Cu         Co         Mark         Grd         Mark         Grd         SAS         PRCPRO         Seq         %         Type         Cu         Co         Mark         Grd         SAS         PRC         PRO           020         15         CWSBE         1         1         50         P         50         P         A         COM         080         15         CWSBE         2         0         FC         0         FC         A         COM                                                         |
|                | 021 50 CWSBE 1 1 0 FC 0 FR R R COM 081 85 CWSBE 2 2 0 FC 0 FC A A COM                                                                                                    |
|                | 022 25 CWSBE 1 1 0 FC 0 FR R COM<br>023 10 CWSBE 1 1 0 FC 0 FR R COM                                                                                                    |
|                |                                                                                                    |
| High<br>Assmnt | This field controls whether or not the highest assessment marks are used when calculating the overall module result. It is used in conjunction with the High Mark                                                                                                    |
|                | field (above).                                                                                                    |
|                | When set to:                                                                                                    |
|                | <ul> <li>(blank) — defaults to Y value. The High Mark field (above) must also be set to Yes.</li> <li>Y — the highest assessment/reassessment marks will be used to calculate the module result. The High Mark field (above) must also be set to Yes. See screen shot in High Mark field.</li> <li>N— the latest assessment/reassessment marks will be used to calculate the module result. The High Mark field (above) must also be set to No.</li> <li>P — do not use (as value not in use).</li> <li>Recommended value is Y (or blank).</li> </ul> |
| TickAgr        | Always tick this field.                                                                                                    |
| к              | If left unticked, your module result will not calculate when you run SAS option 6.                                                                                                    |
| Lock?          | Use is optional.                                                                                                    |
|                | Ticking this field will prevent users from editing the MAP unless the Lock box is unticked first.                                                                                                    |
| In Use?        | Tick this field so that the MAP is always available in the selection list.                                                                                                    |

 Once done, store your changes (F6). Check the Message Line at the bottom of your screen to ensure your changes were saved.

Please note that — if you were to clear your screen (F12) and re-retrieve on your module code followed by the gold star (e.g. BEA2003\*):

• 3 records would appear for module BEA2003 — i.e. versions BEA2003, BEA2003.1 and the newly created BEA2003.2

| Code      |  |
|-----------|--|
| BEA2003   |  |
| BEA2003.1 |  |
| BEA2003.2 |  |
|           |  |

- by creating the .2 version via the File > Release method, you used the .1 version as a template for version .2 without altering .1.
- 9. With the newly created assessment pattern displayed, select Other > More Details.

| <u>O</u> ther               | <u>H</u> elp |  |  |  |  |
|-----------------------------|--------------|--|--|--|--|
| Assessment <u>B</u> ody     |              |  |  |  |  |
| More details                |              |  |  |  |  |
| Variable Accounty Wainbeing |              |  |  |  |  |

You are brought to the **More MAP Details** record. It is important that this screen be completed (and correctly).

| More MAP Details (CAM_MAP_MORE)                          |                                |                                                            |                                      |                                                             |  |  |  |
|----------------------------------------------------------|--------------------------------|------------------------------------------------------------|--------------------------------------|-------------------------------------------------------------|--|--|--|
|                                                          | Module Ass                     | essment Pattern Proper                                     | ties for                             | BEA2003.2                                                   |  |  |  |
| Module MKS<br>Print Name<br>Get grade from mark          | UMOD0<br>No (N) -<br>Yes (Y) - | Student Check Digit<br>Mark Check Digit<br>Use Synoptic CD | No (N) ↓<br>No Digit ↓<br>No Digit ↓ | Max No RI items<br>Calc RI weighting<br>Modify RI weighting |  |  |  |
| Module Pass Mark<br>Re-assess mode<br>Mark Scaling Coll. | Use MKS (M; 👻                  | Sequential deferral                                        | No (N) 🗸                             | Automatic RIs<br>Grade exclusion No (N)                     |  |  |  |
| Sort Options                                             |                                |                                                            | Disable Asse                         | ssment Question Entry -<br>Sort Criteria                    |  |  |  |
| RESULT<br>MARK<br>GRADE<br>ATTEMPT                       | ASCE                           | ND 🗸                                                       | Select<br>Clear                      | CANDIDATE KEY                                               |  |  |  |

## You <u>must</u> ensure that the appropriate fields have been completed:

| Field name | Description                                                                                                    |
|------------|----------------------------------------------------------------------------------------------------|
| Module     | Represents the Assessment Pattern version number that the record refers to (e.g.                                                                                                    |
| Assessment | BEA2001.2, BIO2122.4).                                                                                                    |
| Pattern    |                                                                                                    |
| Properties | Non-editable.                                                                                                    |
| for        |                                                                                                    |
| Module     | Represents the mark scheme at a module level.                                                                                                    |
| MKS        |                                                                                                    |
|            | Module level mark schemes dictate what grade (e.g. 2:1, Merit, MI, FR, FC, etc.) that a module result will be given (calculated by SITS), based on a combination of the final overall result as well as the grades attributed to the assessments at a component level. |

|                        | This value should mirror the value displayed on the MAV record (e.g. UMOD01, UMOD02, PGTMFC, etc.).                                                                                                    |
|------------------------|----------------------------------------------------------------------------------------------------|
| Print Name             | Whether the student's name should appear on reports generated in SAS screen options 7, 11 and 14.                                                                                                    |
|                        | Used in conjunction with the Sort Options and Sort Criteria fields, below.                                                                                                    |
|                        | Valid values are Yes or No.                                                                                                    |
| Get grade<br>from mark | Set to Y (yes), so that a grade is defaulted from the mark when you are entering marks.                                                                                                    |
|                        | This is a time saving option.                                                                                                    |
| Module Pass<br>Mark    | Leave blank as field not in use.                                                                                                    |
| Re-assess              | The use of this field was introduced in December 2014.                                                                                                    |
| litoue                 | Default value is Use MAP (A), however a value of Use MKS (B) can now be used for the following module mark schemes: UMOD01, UMOD02 and PGTMFC.                                                                                                    |
|                        | Value descriptions:                                                                                                    |
|                        | • Use MAP (A) — referrals and deferrals will follow the reassessment pattern.<br>This means that where the student is deferred and the reassessment pattern is<br>100% exam, the student will be deferred at 100% exam as opposed to re-taking<br>the component9s) that mitigation was approved on.                                                 |
|                        | • Use MKS (M) — referrals follow the reassessment pattern and deferrals will follow the initial assessment pattern (student will be deferred in the component(s) that mitigation was approved for. This is the recommended option.                                                                                                    |
|                        | If the reassessment pattern mirrors the initial assessment pattern, this field can be set to either value. The outcome will be the same.                                                                                                    |
|                        | <ul> <li><u>Recommendations for updating this field:</u></li> <li>All of your modules' reassessment patterns mirror the original — set to Use MKS (M).</li> <li>Some of your reassessment patterns do not mirror the original and you are setting these to Use MKS (M) — set <b>all</b> of your records to Use MKS for consistency sake.</li> </ul> |
|                        | <b>If you have not used Use MKS before</b> , it is recommended to get in touch with your SITS support contact so that the implications can be explained fully.                                                                                                    |
|                        | See section on <u>Re-assess mode — Use MAP vs. Use MKS</u> for details.                                                                                                    |
|                        | Process maps illustrating the implication of Use MAP vs Use MKS on your reassessment records are available on the <u>SITS Course Notes site</u> > Process Maps section — see:                                                                                                    |
|                        | <ul> <li>How RAS records are created based on set-up of MAP More Details screen</li> <li>Setting up reassessment patterns</li> </ul>                                                                                                    |
| Mark<br>Scaling Coll.  | Leave blank as field not in use.                                                                                                    |

| Student                | Set to N. This is a time saving option, to avoid the completion of an additional field in                                                                                                    |
|------------------------|----------------------------------------------------------------------------------------------------|
| Check Digit            | other screens.                                                                                                    |
| Mark Check             | Set to N.                                                                                                    |
| Digit                  |                                                                                                    |
| Use                    | Set to N.                                                                                                    |
| Synoptic CD            |                                                                                                    |
| Sequential<br>deferral | The use of this field was introduced in December 2014.                                                                                                    |
|                        | Sequential deferral allows deferred assessments to be reassessed separately and then, only if the student still fails, continue with the remaining reassessments at another time.                                                                                                    |
|                        | When sequential deferral is enabled on a module, the student is only deferred in the component that they received mitigation on, as opposed to being deferred on the deferred (MI) <b>and</b> referred (FR for UG / F for PGT) components.                                                                                                    |
|                        | <b>In order to activate sequential deferral</b> , the Re-assess mode must be set to Use MKS (M), which has its own implications on reassessments.                                                                                                    |
|                        | Process maps illustrating the implication of Use MAP vs Use MKS on your reassessment records are available on the <u>SITS Course Notes site</u> > Process Maps section — see:                                                                                                    |
|                        | <ul> <li>How RAS records are created based on set-up of MAP More Details screen</li> <li>Setting up reassessment patterns</li> </ul>                                                                                                    |
|                        | If sequential deferral is not enabled, a grade of MI against a component overrides the overall module grade. If the student has referral grades (FR or F) on any components, they will be overridden, causing the student to be deferred in all components, which is incorrect.                                                                                                    |
|                        | See section on <u>Sequential deferral</u> for complete details.                                                                                                    |
| Max No RI              | Governs reassessment pattern set up, in conjunction with other fields.                                                                                                    |
| items                  |                                                                                                    |
|                        | Used when the reassessment pattern <b>does not match</b> the initial assessment pattern                                                                                                    |
|                        | See Section 8 — Reassessment set up for details on the use of these fields according to                                                                                                    |
|                        | the type of reassessment pattern you must set up. If they are used inappropriately, it can generate incorrect reassessment records and/or have implications on the student's transcript.                                                                                                    |
| Calc RI                | Governs reassessment pattern set up in conjunction with other fields                                                                                                    |
| weighting              | <ul> <li>If the reassessment pattern:</li> <li>Mirrors the initial assessment pattern — leave blank/unticked</li> <li>is 100% reassessment (one component only) — leave blank/unticked.</li> <li>Is completely different from the initial assessment pattern and not 100% reassessment — tick the box</li> </ul> See <u>Section 8 — Reassessment set-up</u> for details on the use of these fields according to the type of reassessment pattern you must set up. If they are used inappropriately, it can generate incorrect reassessment records and/or have implications on the student's transcript. |
| Modify RI              | Leave blank/unticked.                                                                                                    |
| weignung               |                                                                                                    |

| A 4 4 * -  | Common response and the set we in continue tion with other fields                                                                                                    |
|------------|----------------------------------------------------------------------------------------------------|
| Automatic  | Governs reassessment pattern set up, in conjunction with other fields.                                                                                                    |
| KIS        | If the reassacement pattern:                                                                                                    |
|            | In the reassessment pattern.                                                                                                    |
|            | • Winfors the initial assessment pattern — teave blank                                                                                                    |
|            | peeded                                                                                                    |
|            | needed.                                                                                                    |
|            | See Section 8 — Reassessment set-up for details on the use of these fields according to                                                                                    |
|            | the type of reassessment pattern you must set up. If they are used inappropriately, it can                                                                                 |
|            | generate incorrect reassessment records and/or have implications on the student's                                                                                          |
|            | transcript.                                                                                                    |
| Grade      | Leave as N (default value) as this feature is not in use.                                                                                                    |
| exclusion  |                                                                                                    |
| Disable    | Leave blank as field not in use.                                                                                                    |
| Assessment |                                                                                                    |
| Question   |                                                                                                    |
| Entry      |                                                                                                    |
| Sort       | Determine how reports produced in SAS options 7, 11 or 12 will be sorted.                                                                                                  |
| Options    |                                                                                                    |
|            | To change the sort order (SAS options 7, 11 and 12):                                                                                                    |
| Sort       | 1. Click on the criteria in the Sort Criteria box and then click on the Clear button.                                                                                      |
| Criteria   |                                                                                                    |
|            | 2. Select whether you want to sort by candidate key, name, result, mark or attempt<br>(the last three options are not often used) in the Sort Options list by eligibing on |
|            | (the last three options are not often used) in the Soft Options list by clicking on<br>the option                                                                          |
|            | the option.                                                                                                    |
|            | 3 Select whether you want the sorting to take place in ascending or descending                                                                                             |
|            | order by clicking on the drop down arrow.                                                                                                    |
|            |                                                                                                    |
|            | 4. Click on the Select button.                                                                                                    |
|            | More MAP Details (CAM MAP MORE)                                                                                                    |
|            |                                                                                                    |
|            | Module Assessment Pattern Properties for GEO1001                                                                                                    |
|            | Module MKS UMODO Student Check Digit No (N) - Max No RI items                                                                                                    |
|            | Print Name Yes (Y)  Mark Check Digit No Digit Calc RI weighting                                                                                                    |
|            | Get grade from mark Yes (Y)                                                                                                    |
|            | Re-assess mode Use MAP (A; V Sequential deferral No (N) V Grade exclusion No (N) V                                                                                         |
|            | Mark Scaling Coll. Disable Assessment Question Entry                                                                                                    |
|            | Sort Options Sort Criteria                                                                                                    |
|            | RESULT ASCEND   RESULT ASCEND   CANDIDATE KEY                                                                                                    |
|            | MARK CRADE                                                                                                    |
|            | ATTEMPT                                                                                                    |
|            |                                                                                                    |
|            |                                                                                                    |
|            | Step 2: Select the desired Sort Option, then Step 1: Click on the Sort                                                                                                    |
|            | ascending or descending order, and then Clear button                                                                                                    |
|            | confirm this by clicking the Select button                                                                                                    |
|            |                                                                                                    |
|            | Step 3: Store your changes (F6).                                                                                                    |
|            |                                                                                                    |
|            |                                                                                                    |

10. Close the screen once you've stored any required changes.

You are returned to the MAP screen.

| <u>O</u> ther | <u>H</u> elp        |
|---------------|---------------------|
| Asse          | ssment <u>B</u> ody |
| Mor           | e details           |

Select Other > Assessment Body.

You are brought to the Module Assessment Body (MAB) screen.

| Module assessment body (CAM_MAB)           |                                                                                                    |  |          |     |         |               |      |  |  |  |  |  |  |  |
|--------------------------------------------|----------------------------------------------------------------------------------------------------|--|----------|-----|---------|---------------|------|--|--|--|--|--|--|--|
| CAM04 Module Assessment Body (MAB)         |                                                                                                    |  |          |     |         |               |      |  |  |  |  |  |  |  |
| 1 of 0 Module Assessment Body (MAB) Recor  | ds                                                                                                    |  |          |     |         | Upda<br>Total | te 💵 |  |  |  |  |  |  |  |
| MAP Code Seq Ass type Agr Mrk Sch Wt Total | AP Code Seq Ass type Agr Mrk Sch Wt Total Mark Set Prd Wk Day Paper Calc.<br>Hours RI Group Print Name |  |          |     |         |               |      |  |  |  |  |  |  |  |
| BEA2003.2                                  | Brief                                                                                                  |  | Logging? | Ţ U | se Mav? | Use AYW?      |      |  |  |  |  |  |  |  |

11. Your cursor will be immediately placed in the Seq field, where you can begin creating your assessment components.

Complete the fields in MAB as follows (mandatory fields are identified by an \*):

| Field Name | Description                                                                                                    |
|------------|----------------------------------------------------------------------------------------------------|
| MAP code   | Non-editable.<br>Represents the Assessment Pattern version number that the record refers to (e.g. BEA2001.2, BIO2122.4) as set up in MAP and listed in MAV.                                                                                                    |
| Seq *      | A unique sequence number identifying the assessment component.         Each component will have its own number.                                                                                                    |
|            | Your department may have a coding system in place (e.g. $010 - 019$ for exams, $011$ to 019 for coursework, 080 onwards for reassessments), otherwise, you can use up to 3 characters (letters and/or numbers).                                                                                                    |
| Ass Type * | <ul> <li>Type of assessment. This refers to the AST [Assessment Type] records. This should be:</li> <li>EX + College code for centrally organised exams in the summer/winter/refdef periods,</li> <li>EO + College code for in-term summative exams organised by the Exams Office (i.e. not in the winter/summer/refdef exam periods)</li> <li>CW + College code for all other types of assessment (e.g. CWLAW for coursework law, EXARC for exams archeology, etc.).</li> <li>Hit F2 to retrieve a list.</li> <li>Note: Only Ass Types starting with EX* will be picked up for exam timetabling by the Exams Office in the summer/winter/refdef periods.</li> </ul> |

|           | <ul> <li>Take-away ex</li> <li>If you ha (for June exam), e</li> <li>This is so students</li> <li>If, for ex Monday then Col their time</li> </ul>                                                                             | xams:<br>we a 'take away' e<br>e exam), WINTER<br>nsure that the asse<br>to that consideratio<br>to collect the pape<br>ample, Colleges w<br>morning and thus<br>leges MUST use the<br>etabling return tha | exam that will be occurring during the SUMMER<br>(for January exam) or REFDEF (for reassessment<br>essment type has a prefix of EX*.<br>In can be given to leaving a free 'slot' for the<br>er.<br>want students to collect a paper first thing on a<br>not be timetabled for a written exam at that time<br>he EX* code and then advise the Exams Office on<br>it it is to be put in the appropriate slot. |  |  |  |  |  |  |  |  |  |  |  |
|-----------|----------------------------------------------------------------------------------------------------|----------------------------------------------------------------------------------------------------|----------------------------------------------------------------------------------------------------|--|--|--|--|--|--|--|--|--|--|--|
| Agr       | This field is o others, e.g. Er                                                                                                    | nly used if some s<br>asmus students.                                                                                                    | tudents on the module will be assessed differently to                                                                                                    |  |  |  |  |  |  |  |  |  |  |  |
|           | You can use up to any 2 characters (numbers and/or letters), except for the value on NA                                                                                                    |                                                                                                    |                                                                                                    |  |  |  |  |  |  |  |  |  |  |  |
|           | Refer to the section on <u>assessment groups (7.1)</u> as to how this field is used.                                                                                                    |                                                                                                    |                                                                                                    |  |  |  |  |  |  |  |  |  |  |  |
| Mrk Sch * | Component m<br>applied by SI                                                                                                    | ark scheme code.<br>ΓS to a component                                                                                                    | Determines which grade will automatically be<br>t mark in SAS option 3.                                                                                                    |  |  |  |  |  |  |  |  |  |  |  |
|           | Ensure that you are using a code suitable to the module's Faculty, e.g. UCO for UG and PGTCOM for PGT) to ensure that the grades applied to the com are correct and so that they are compatible with the module mark scheme or |                                                                                                    |                                                                                                    |  |  |  |  |  |  |  |  |  |  |  |
|           | Most common                                                                                                    | nly used:                                                                                                    |                                                                                                    |  |  |  |  |  |  |  |  |  |  |  |
|           | Faculty                                                                                                    | Mark scheme                                                                                                    | Description                                                                                                    |  |  |  |  |  |  |  |  |  |  |  |
|           | UG only                                                                                                    | UCOM01                                                                                                    | Automatic condonement on failed component                                                                                                    |  |  |  |  |  |  |  |  |  |  |  |
|           |                                                                                                    | UCOM02                                                                                                    | Automatic referral on failed component                                                                                                    |  |  |  |  |  |  |  |  |  |  |  |
|           |                                                                                                    | UCOMNR                                                                                                    | Failure, i.e. no condonement, no referral                                                                                                    |  |  |  |  |  |  |  |  |  |  |  |
|           | PGT only                                                                                                    | PGTCOM                                                                                                    | Generic (use for most modules unless the mark schemes below are more appropriate).                                                                                                    |  |  |  |  |  |  |  |  |  |  |  |
|           | UG or<br>PGT                                                                                                    | PFCOM                                                                                                    | Pass or fail component — numerical mark not<br>entered, only P or F.                                                                                                    |  |  |  |  |  |  |  |  |  |  |  |
|           |                                                                                                    | PFCOM1                                                                                                    | Pass or fail component — numerical mark not<br>entered, only P or F.                                                                                                    |  |  |  |  |  |  |  |  |  |  |  |
|           |                                                                                                    | PFCBM                                                                                                    | Pass or fail component — numerical mark not<br>entered, only P or F.<br>If PFCBM component failed, reassessment<br>record will not be generated, even if student fails<br>module overall.                                                                                                    |  |  |  |  |  |  |  |  |  |  |  |
|           | For details on how grades are applied to marks for the above mark schemes, see the appendices.                                                                                                    |                                                                                                    |                                                                                                    |  |  |  |  |  |  |  |  |  |  |  |
|           | For details on how grades are applied to marks for the above mark schemes, se appendices.                                                                                                    |                                                                                                    |                                                                                                    |  |  |  |  |  |  |  |  |  |  |  |

|                   | All the components defined for one module assessment pattern must add up to                                                                                                    |
|-------------------|----------------------------------------------------------------------------------------------------|
|                   | 100%.                                                                                                    |
|                   | Zero may be used for assessments which do not contribute to the overall percentage mark. This is usually required for attendance elements.                                                                                                    |
|                   | The percentage has to be a whole number.                                                                                                    |
| Qualify           | Populate if students have to achieve a minimum mark on individual component(s)                                                                                                    |
| Mark              | in order to pass the module overall, in addition to passing the module.                                                                                                    |
|                   | Example, if student has to achieve a minimum mark of 40% on the component to pass the module overall, enter 40 into the Qualify Mark field.                                                                                                    |
| Qualify Set       | Populate if students have to achieve a cumulative minimum mark on two or more                                                                                                    |
|                   | component(s) in order to pass the module overall, in addition to passing the module.                                                                                                    |
|                   | Use a 2-character value to group values together and the minimum mark would correspond to the value on the Qualify Mark field (above).                                                                                                    |
| Due - Prd         | Not used – leave blank                                                                                                    |
| Due - Wk          | Not used – leave blank                                                                                                    |
| Due - Day         | Not used – leave blank                                                                                                    |
| Exam Paper        | Office in the winter/summer/refdef periods:                                                                                                    |
|                   | SUMMER (May exam).                                                                                                    |
|                   | • WINTER (January exam)                                                                                                    |
|                   | • REFDEF (for reassessment/August exam                                                                                                    |
|                   | •                                                                                                    |
| Exam<br>Divisions | Usually can be left blank apart from when two exams need to be scheduled in the same period, i.e. a module has two exams either in the Summer, Winter or REFDEF                                                                                                    |
|                   | period.<br>For example, an A would be placed next to the first exam and a B next to the second                                                                                                    |
|                   | exam.                                                                                                    |
| Hours             | For exam components, the length of the exam is entered here, in the format hh:mm                                                                                                    |
|                   | (hours:minutes) e.g. a one and a half hour exam would be entered as 01:30 (1 hour 30 mins), NOT 1.5 for example.                                                                                                    |
|                   | Again, this is used by Exams for timetabling. If any of this information is incorrect amend the information and email the Exams office asap ( <u>examsadmin@ex.ac.uk</u> ).                                                                                                    |
|                   | Note for <u>take away exams</u> — if you have a 'take away' exam please enter the number of hours the student has to complete the exam, e.g. one day = $24:00$ and one week = $168:00$                                                                                                    |
| RI                | This is used when the reassessment is different to the original method of assessment.                                                                                                    |
|                   | Value of up to 2 characters can be used.                                                                                                    |
|                   | See section on <u>setting up reassessments</u> for full details on its use.                                                                                                    |
| Calc Group        | Calculation Groups can be set-up to group one or more assessments together (for example, all examinations or all pieces of coursework). During the module results calculation process, they will be used to calculate averages for each group that will be stored against the module result in the SRG table. |

|            | Get in touch with your SITS contact for more details.                                                                                         |
|------------|----------------------------------------------------------------------------------------------------|
| Print Name | Whether the student's name should appear in the mark entry screen. Complete in conjugation with MAR $\geq$ More Details as well (section 5.5) |
|            | conjunction with $\underline{MAB} > \underline{MOFE}$ Details as well (section 5.5).                                                          |
| Final? *   | This should be ticked if the component is considered to be the 'final assessment' for                                                         |
|            | HESA purposes, i.e. the final assessment to be completed by the student.                                                                      |
| Title *    | A short text description of the assessment.                                                                                                   |
|            | This will appear on mark sheets, mark entry screens and student transcripts so it                                                             |
|            | needs to make sense/be descriptive, the format should be consistent for all of your                                                           |
|            | modules (e.g. use of lower and upper case) and be error-free!                                                                                 |
| In Class   | Populate this field for any in-term summative exams (i.e. not sat in                                                                          |
| Test Type  | winter/summer/refdet periods) organised by the Exams Office.                                                                                  |
| (UDF 2)    | Select one of the following values:                                                                                                    |
|            | • ONLINE_ELE — online exam on ELE                                                                                                    |
|            | <ul> <li>ONLINE_OTHER — online exam hosted on other system</li> </ul>                                                                         |
|            | <ul> <li>ONLINE_QM — online exam hosted on Question Mark</li> </ul>                                                                           |
|            | • WRITTEN — written and/or essay exam                                                                                                    |
|            | • WRITTENMCQ — written exam, multiple choice question only                                                                                    |
|            | • WRITTENSHORTANS — written exam, short answer                                                                                                |
|            | • WRITTEN_AND_MCQ — written and multiple choice questions                                                                                     |
|            | Apply                                                                                                    |
|            | Click once you have made your selection to return to MAB.                                                                                     |
|            |                                                                                                    |

- 12. If you have multiple assessment components, select **File > Add** for each one and repeat the above (step 11) for each assessment component. Ensure to store your changes (F6) when you are done.
- 13. Close the MAB screen (you will be returned to the MAP screen) and then close the MAP screen. Close the MAP screen to return to MAV.
- 14. In the MAV screen, retrieve the entry for the relevant module/occurrence and academic year that you wished to alter the assessment pattern for.

| CAM01                |    |          |                            |             |                 |               | Module Availability - Original View (MAV) |                 |                                |                        |                                    |               |  |  |  |
|----------------------|----|----------|----------------------------|-------------|-----------------|---------------|-------------------------------------------|-----------------|--------------------------------|------------------------|------------------------------------|---------------|--|--|--|
| 1 (                  | of | 0        | Module Availability        | (MAV) Rec   | cords - Origi   | nal View      |                                           |                 |                                |                        |                                    |               |  |  |  |
| Module Co<br>BEA2003 | de | Occ<br>A | Year Period<br>2015/6 TERM | Status<br>A | S E PS<br>Y Y 1 | SW EW<br>9 20 | DyTime                                    | Location<br>EXA | MoaColAss Pattern<br>BEA2003.1 | Mks Sch Topic<br>UMOD0 | Collection Module Tutor<br>P050981 | TargeA<br>999 |  |  |  |

**Reminder** — if the SMR records have already been generated for the module, you will need to delete the SMR records via MRM and then re-generate them in SAS option 3, to ensure that the new assessment components are reflected against the student's record.

If the MAV record has not been created for the given academic year, create it following the Module Data Set-Up notes on the <u>SITS Course Notes</u> page.

15. In the Ass Pattern field, update the version to the one you just created and save your change (F6).

In the above example, change BEA2003.1 to BEA2003.2.

| CAM01       |     |          |                |          |              |          |        | Module   | Availabil | ity - Original | View (MAV)         |
|-------------|-----|----------|----------------|----------|--------------|----------|--------|----------|-----------|----------------|--------------------|
| 1 of        | 1   | Module A | vailability (I | MAV) Rec | ords - Origi | nal View |        |          |           |                | _                  |
| Module Code | Occ | Year     | Period         | Status   | S E PS       | SW EW    | DyTime | Location | MoaCo     | lAss Pattern   | Mks Sch Topic Coll |
| BEA2003     | Α   | 2015/6   | TERM1          | Α        | Y Y 1        | 9 20     |        | EXA      |           | BEA2003.2      | UMOD0              |

# 6.3 Re-using a previous assessment pattern

You can re-use a previously used assessment pattern if **every aspect** of the previous version is suitable/does not have to be changed.

This eliminates the need to create a brand new assessment pattern and reduces the amount of steps needing to be undertaken.

#### Example:

ARAM111 has had 4 individual assessment patterns associated to it since 2005/6.

In 2012/3, the module assessment pattern must change from version .4  $^1$  and you determine that version .1 would be suitable.

| CAM01       |                                                          |        |        |        |   |   |    |    |    |        | Module   | Availabi | lity - Original | View (MAV)    |
|-------------|----------------------------------------------------------|--------|--------|--------|---|---|----|----|----|--------|----------|----------|-----------------|---------------|
| 1 of        | 1 of 7 Module Availability (MAV) Records - Original View |        |        |        |   |   |    |    |    |        |          |          |                 |               |
| Module Code | Occ                                                      | Year   | Period | Status | s | Е | PS | SW | EW | DyTime | Location | MoaCo    | olAss Pattern   | Mks Sch Topic |
| ARAM111     | А                                                        | 2012/3 | TERM2  | A      | Y | Y | 1  | 24 | 35 |        | EXA      |          | ARAM111.4       | PGTMO         |
| ARAM111     | Α                                                        | 2010/1 | TERM1  | А      | Y | Y | 1  | 10 | 20 |        | EXA      |          | ARAM111.4       | PGTMO         |
| ARAM111     | Α                                                        | 2009/0 | TERM2  | Α      | Y | Y | 1  | 24 | 35 |        | EXA      |          | ARAM111.4       | PGTMO         |
| ARAM111     | Α                                                        | 2008/9 | SEM1   | А      | Y | Y | 1  | 9  | 24 |        | EXA      |          | ARAM111.3       | PGTMO         |
| ARAM111     | Α                                                        | 2007/8 | SEM2   | А      | Y | Y | 1  | 26 | 47 |        | EXA      |          | ARAM111.3       | PGTMO         |
| ARAM111     | Α                                                        | 2006/7 | SEM2   | Α      | Y | Y | 1  | 26 | 47 |        | EXA      |          | ARAM111.1       | PGTMO         |
| ARAM111     | Α                                                        | 2005/6 | SEM2   | А      | Y | Y | 1  | 26 | 47 |        | EXA      |          | ARAM111         | PGTMO         |

If version .1 corresponds **exactly** (including the reassessment pattern) to how you wish it to be assessed in 2012/3, you may re-use version .1.

To determine that the previous version is an exact match to how the 2012/3 version will be assessed check that these values in these fields/screens do not need to be changed:

<sup>&</sup>lt;sup>1</sup> Before changing a module assessment pattern, you must check whether the SMR records have been generated. If they have, the SMR records must be deleted and re-generated after the assessment pattern has changed — see the Mark Entry training notes on the <u>SITS website</u> for more details.

- ✓ Mks Sch field on MAV
- ✓ MAP screen (all fields)
- ✓ More MAP details screen Module MKS, Re-Assess Mode, Max No RI Items, Calc RI Weighting, Modify RI Weighting and Automatic RIs fields.
- ✓ MAB screen no changes will be made to any of the fields except for MAP Code, Print Name and External Ref.

The above must be an **exact** match because historical assessment patterns should not be altered. If any changes are brought to version .1 in 2012/3, they would also be applied to the .1 version in 2006/7.

## How to change the assessment pattern to a previous one:

Once you have determined that you can re-use a previous assessment pattern:

- 1. Go to MAV and retrieve the module code and academic year in question.
- 2. Alter the version # in the AssPattern field as needed.
- 3. Save your changes (F6).
- 4. The appropriate MAV, MAP, More MAP Details & MAB records were associated to the module.

# 6.4 Editing MAB

## Changes that can be made to the MAB fields (without creating a new version)

As long as this is a new assessment pattern (students have never been attached to this version) and the SMR (Student Module Result records) <u>have not</u> yet been generated, it is possible to:

- 1. Amend the percentage information for a MAB as long as when you store the record the total adds up to 100%.
- 2. Amend the Mark Sch field and the AssType.
- 3. Amend the title of the assessment

If you want to amend the sequence numbers or add a new assessment component you will need to add a new record and delete the obsolete record.

#### To add an assessment component:

- 1. From the File menu, choose Add.
- 2. Complete these fields as indicated in <u>section 6.2</u>, step 11
- 3. Once you have entered the details above, remember to **Store** (F6).

#### To delete an assessment component:

Note: You must not delete assessment components on MAB records where students have previously been assessed on them.

- 1. Click on the Assessment component you want to delete.
- 2. From the File menu, choose Delete.
- 3. Prior to storing your changes (F6), you will need

# 7. Complex assessment set-up

# 7.1 Assessment groups

It is possible that certain groups of students on a module will be assessed differently from others.

Example — exchange students:

• Their period of study (here) may end prior to the start of the May exam period which will require them to complete different assessments (e.g. not an exam).

In order to ensure that SITS can cope with this variation on the same module, you will need to set up assessment groups on the same module via the Agr field in MAB (Module Assessment Body) and the AG field in SMO (Student Module Taking).

#### How to set up an assessment group:

An Erasmus student takes a module, which is normally assessed with 60% exam in May and 40% essay. Because the student leaves before the May exam takes place, it has been agreed that the student will submit one essay, counting for 100% of the total module mark.

- 1. Navigate to the MAB record relevant to the module's assessment pattern:
  - a. start from MAV > retrieve the module
  - b. double-click on the value in the Ass Pattern field
  - c. from MAP, select Other > Assessment Body to arrive at the MAB
- 2. In MAB, create a record (File > Add) to reflect how the Erasmus student will be assessed but, to distinguish this assessment group from the rest of the cohort, place a value in the Agr field.

You can use up to any 2 characters (numbers and/or letters), **except for** the value of NA (as this is reserved for students taking the module on a non-assessed basis — see the Module Registration course notes on the <u>SITS website</u> for full details).

In the example below, a value of E has been placed in the Agr field for the Erasmus assessment group.

| Module asses                   | ssmer                                                 | nt body (          | CAN                          | 1_MAB)            |              |             |                    |       |             |            |             |    |                |            |          |              |        |          |                 |        |
|--------------------------------|-------------------------------------------------------|--------------------|------------------------------|-------------------|--------------|-------------|--------------------|-------|-------------|------------|-------------|----|----------------|------------|----------|--------------|--------|----------|-----------------|--------|
|                                |                                                       |                    |                              |                   |              |             |                    |       | **** Apollo | Training D | atabase *** | ** |                |            |          |              |        |          | 10/F            | Feb/20 |
| CAM04                          |                                                       |                    | Module Assessment Body (MAB) |                   |              |             |                    |       |             |            |             |    |                |            |          |              |        |          | CAN             | M_MA   |
| 3 of                           | 7                                                     | Module As          | ssess                        | sment Boo         | dy (MA       | AB) Reco    | rds                |       |             |            |             |    |                |            |          |              |        |          | Update<br>Total | W      |
| MAP Code                       | Qual<br>P Code Seq Ass type Agr Mrk Sch Wt Total Mark |                    |                              |                   |              | lify<br>Set | Due<br>Prdi Wk Day | Paper | Exam        |            | Hours       | RI | Calc.<br>Group | Print Name | 2        | External Ref | Final? | Lock     |                 |        |
| BEM3016.3<br>Title Winter exa  | 010<br>minati                                         | EXSBE              |                              | UCOM0             | 60           | 100         |                    | Brief |             | WINTER     | Logging?    |    | 2.00           | U          | lse Mav? | No (N)       | •<br>• | Use AYW? |                 |        |
| BEM3016.3<br>Title Assignmer   | 020<br>nt                                             | CWSBE              |                              | UCOM0             | 40           | 100         | 5                  | Brief |             |            | Logging?    |    | •              | U          | lse Mav? | No (N)       | •      | Use AYW? |                 |        |
| BEM3016.3<br>Title Alternative | 071<br>Asse                                           | EXSBE<br>ssment fo | E<br>r Ex                    | UCOM0<br>change S | 100<br>tuden | 100<br>ts   | <i>b</i>           | Brief |             | WINTER     | Logging?    |    | 2.00<br>T      | U          | lse Mav? | No (N)       | •<br>• | Use AYW? |                 |        |

3. You must now link the assessment group (value = E) to the student's record. Go to the SMO screen and retrieve the student's SMO record (input student number and module code).

4. Add the value from the Agr field in MAB (E in our Erasmus example above) to the AG field.

|               |         |               |           |        |        |             |     | Universi | ty of E | Exete | er ** | *** L   | IVE **** Sy | stem        |   |             |                     |   | 30/Jan/20 | )1 |
|---------------|---------|---------------|-----------|--------|--------|-------------|-----|----------|---------|-------|-------|---------|-------------|-------------|---|-------------|---------------------|---|-----------|----|
| CAM02         |         |               |           |        |        |             |     |          | Stud    | ent N | Nodi  | ule Tak | king (SMO)  |             |   |             |                     |   | CAM_SN    | A  |
| 1 of          | 13 M    | Iodule Taking | g Records | }      |        | N           |     |          |         |       |       |         |             |             |   |             |                     |   | Û         |    |
| Student (SPR) | Module  | Occ           | Year      | Period | Scheme | ری<br>Stage | C/0 | Credit   | E1 E    | 2 A0  | G R   | RTS     | Sort Name   | SCE Details | B | ntry Date   | Registration Status |   | Diet Sec  | q  |
| 6 /1          | BEM3016 | i A           | 2013/4    | TERM1  | EX     | 1           | 0   | 15.00    |         | E     |       |         | I           |             |   | 28/Aug/2013 |                     | • |           | Ī  |
| 50000010011   | BEM3016 | A             | 2013/4    | TERM1  | EX     | 4           | 0   | 15.00    |         |       | ľ     |         | Γ           |             | 1 | 14/Jan/2014 |                     | • |           |    |

5. When the Student Module Result (SMR) records are generated via SAS option 1b (see the Mark Entry course notes on the <u>SITS website</u> for further information), SITS will create the correct assessment records for each student, based on which assessment group they belong to (linking the AG field on SMO to the Agr field on MAB).

Example — how the assessment group set up affects the students' module result (SMR) records

Below are two students on the same module, but one with a value in the AG field on SMO and one without.

After generating the SMR records (SAS option 1b)<sup>2</sup>, the following SMR records will appear:

1. For the student with an empty AG field on SMO and empty Agr field on MAB — assessment is 60% exam and 40% coursework):

| 🖹 Stu | udent l | Module R | esult | (CAM_S | MR_2) |        |         |       |           |         |         |      |           |         |           |       |        | • × |
|-------|---------|----------|-------|--------|-------|--------|---------|-------|-----------|---------|---------|------|-----------|---------|-----------|-------|--------|-----|
| Stude | ent     |          |       |        |       |        |         |       | i - 2013/ | 4/TERM1 |         |      |           | Yea     | ar/Period |       |        |     |
|       |         |          |       | At     | empt  |        | _ Actu  | als _ | _ Agree   | eds _   |         |      |           | Status  | Curren    | t     |        |     |
| Modu  | ule     | Oc       | :c    | Cu     | r Com |        | Mark    | Grd   | Mark      | Grd     | Credits | Re   | esult !   | SAS PRC | Process   | s     |        |     |
| BEM   | 13016   | A        |       | 1      | 0     |        |         |       |           |         |         |      |           |         | SAS       |       |        |     |
| 1 0   | of 2    | SAS rec  | ords  |        |       |        |         |       |           | 1       | of O    | SRA  | records   |         |           |       |        |     |
| MAB   |         | Ast      | Attem | pt Ac  | tual  | _ Agre | ed _ St | atus  | Cur       | SRA     |         | Ast  | Attempt _ | _Actual | Agre      | ed_S  | tatus  | Cur |
| Seq   | %       | Туре     | Cu C  | o Mark | Grd   | Mark   | Grd SA  | S PR  | CPRO      | Seq     | %       | Туре | Cu Co M   | ark Gro | l Mark    | Grd S | AS PRC | PRO |
| 010   | 60      | EXSBE    | 1 0   | )      |       |        |         |       | SAS       |         | ]       |      |           |         |           |       |        |     |
| 020   | 40      | CWSBE    | 1 0   | 64     | P     |        |         | I     | SAS       |         |         |      |           |         |           |       |        |     |
|       |         |          |       |        |       |        |         |       |           |         |         |      |           |         |           |       |        |     |

2. For the student with an E in the AG field in SMO and E in Agr field in MAB —— assessment is via 100% exam:

<sup>&</sup>lt;sup>2</sup> The MAB and SMO records need to be linked prior to generating the SMR records, otherwise the correct component(s) will not appear in SAS option 3 (mark entry screen).

| 🖹 Studer | nt Module F | Result (CAM | _SMR_2) |         |           |             |            |        |       |         |        |       |         |            |     | • <b>x</b> |
|----------|-------------|-------------|---------|---------|-----------|-------------|------------|--------|-------|---------|--------|-------|---------|------------|-----|------------|
|          |             |             |         |         |           |             |            |        |       |         |        | 1     |         |            |     |            |
| Student  |             |             |         |         |           | 5 J 11 - 20 | 13/4/TERM1 |        |       |         |        | Year/ | Period  |            |     |            |
|          |             |             | Attempt |         | _ Actuals | ;Ag         | eeds _     |        |       |         | Status | s     | Current |            |     |            |
| Module   | 0           | cc          | Cur Com |         | Mark      | Grd Mark    | Grd        | Credit | s Re  | sult    | SAS    | PRC   | Process |            |     |            |
| BEM301   | 6 A         |             | 1 0     |         |           |             |            |        |       |         |        |       | SAS     |            |     |            |
| 1 of     | 1 SAS rec   | ords        |         |         |           |             | 1          | of 0   | SRA r | ecords  |        |       |         |            |     |            |
|          |             |             |         |         |           |             |            |        |       |         |        |       |         |            |     | -          |
| MAB      | Ast         | Attempt     | Actual  | _ Agree | d Stati   | us Cur      | SRA        |        | Ast   | Attempt | t Actu | ial   | _ Agree | ed _ Statu | IS  | Cur        |
| Seq %    | Type        | Cu Co Ma    | K Grd   | Mark    | Grd SAS   | PRCPRO      | Seq        | %      | Type  | CU Co   | Mark   | Grd   | Mark    | Grd SAS    | PRC | PRO        |
| 071 10   | 00 EXSBE    | 100         | 50 P    |         |           | I SAS       |            |        |       |         |        |       |         |            |     |            |
|          |             |             |         |         |           |             |            |        |       |         |        |       |         |            |     |            |

# 7.2 Best X out of Y assessments make up the final module mark

Certain Colleges assess a module by allowing the mark to be composed out of the best X out of Y assessment marks.

**Example 1**: A student submits 4 essays, but only the best 3 make up the final module mark. **Example 2**: A module is assessed by 10 assessments of which a student chooses 4.

**Note:** At the moment this functionality is only available for the overall module result mark, i.e. for one assessment component worth 100% of the module mark. It is therefore not possible to have the following scenario automatically calculate in SITS: a module which is assessed by 60% exam, 40% coursework, with the coursework mark being the average of the best 3 out of 4 essays.

<u>Step 1</u>: Complete the MAP [Module Assessment Pattern] as for any other module

<u>Step 2</u>: In MAP via Other > go to Assessment Body. You need to set-up as many MAB records as the maximum number of assessments a student could take (e.g. 10), irrespective of how many will contribute towards the final mark, and attach the weighting based on the maximum number of component marks — e.g. 10 components with 10% weighting each.

<u>Step 3</u>: In order for SITS to only use a limited amount of assessments for the actual calculation, you will need to amend the Variable Assessment Weighting screen. In MAP, via Other, go to Variable Assessment Weighting. Add a sequence number for each MAB record (the sequence numbers do not need to be the same numbers, but there need to be the same number of Variable Assessment Weighting records as there are MAB records for that module) and complete with the correct weighting. (see worked out examples below)

<u>Step 4</u>: After you have generated the module's SMR records, you will need to enter a mark for each assessment component. In certain cases this could be a mark of 0.

#### Example 1 – Best 3 out of 4:

The maximum number of assessments a student could take is 4, however the 3 best marks will be used. So for the module we have set-up 4 MAB records, each weighted at 25%:

| IMAB1 Mod                | ule ass | sessment | body         |        |          |             |              |                             |                                               |       |    |                |            |   |              |                 |                   |
|--------------------------|---------|----------|--------------|--------|----------|-------------|--------------|-----------------------------|-----------------------------------------------|-------|----|----------------|------------|---|--------------|-----------------|-------------------|
| CAM04                    |         |          | ,            |        |          | ι           | Jniver       | sity of Exete<br>Module Ass | r **** LIVE **** Syster<br>essment Body (MAB) | n     |    |                |            |   |              | 31/J<br>CAN     | ian/2014<br>I_MAB |
| 4 of                     | 1       | Module A | ssessment Bo | dy (M/ | AB) Reco | rds         |              |                             |                                               |       |    |                |            |   |              | Update<br>Total | <b>W</b>          |
| MAP Code                 | Seq     | Ass type | Agr Mrk Sch  | Wt     | Total    | Qua<br>Mark | alify<br>Set | Due<br>Prd Wk Day           | Exam<br>Paper                                 | Hours | RI | Calc.<br>Group | Print Name |   | External Ref | Final?          | Lock?             |
| BEE6027<br>Title Essay 1 | 020     | CWSBE    | PGTCO        | 25     |          |             | Brief        |                             | Logging?                                      | •     | U  | se Mav?        | Yes (Y)    | • | Use AYW?     |                 |                   |
| BEE6027<br>Title Essay 2 | 021     | CWSBE    | PGTCO        | 25     |          |             | Brief        |                             | Logging?                                      | •     | U  | se Mav?        | Yes (Y)    | • | Use AYW?     |                 |                   |
| BEE6027<br>Title Essay 3 | 022     | CWSBE    | PGTCO        | 25     | ]        |             | Brief        |                             | Logging?                                      | •     | U  | se Mav?        | Yes (Y)    | • | Use AYW?     |                 |                   |
| BEE6027<br>Title Essay 4 | 023     | CWSBE    | PGTCO        | 25     |          |             | Brief        |                             | Logging?                                      | •     | U  | se Mav?        | Yes (Y)    | • | Use AYW?     |                 |                   |

The variable assessment weighting record is set-up as follows (note the sequence numbers match those on the MAB record):

| 📓 Variable a                                   | assessment weighting | (CAM_MAP_VAW)              |                                        |
|------------------------------------------------|----------------------|----------------------------|----------------------------------------|
| 4 of                                           | 0 Variable Assess    | ment Weighting records for | BEE6027                                |
| Sequence<br>Number<br>020<br>021<br>022<br>023 | Assessment<br>Group  | Assessment<br>Type Coll    | Weighting<br>%<br>34 🗼<br>33 🖢<br>33 🗼 |

In total there are 4 records, of which only the first 3 have a weighting different from 0. The other record has no weighting attached.

When we come to enter the marks for a student, we will need to enter a mark against each assessment component. When the overall module result is calculated the lowest mark will not count towards the overall module result, which is the result we were aiming for

#### Example 2 – best 4 out of 10:

The maximum number of assessments a student could take is 10. So for the module, we have setup 10 MAB records, each weighted at 10%:

| MAB] Mod         | dule assessment body |                    |          |                     |                   |                   |          |                |            |              |                 | • ×      |
|------------------|----------------------|--------------------|----------|---------------------|-------------------|-------------------|----------|----------------|------------|--------------|-----------------|----------|
| 14               |                      |                    |          | Univer              | sity of Exeter    | **** LIVE **** Sy | stem     |                |            |              | 31/J            | fan/2014 |
| CAM04            |                      |                    |          |                     | Module Asse       | ssment Body (MAB) |          |                |            |              | CAN             | M_MAB    |
| 1 of             | 10 Module Assessme   | nt Body <b>(</b> M | AB) Reco | rds                 |                   |                   |          |                |            |              | Update<br>Total | UDF      |
| MAP Code         | Seq Ass type Agr Mrl | cSch Wt            | Total    | Qualify<br>Mark Set | Due<br>Prd Wk Day | Exam<br>Paper     | Hours RI | Calc.<br>Group | Print Name | External Ref | Final?          | Lock?    |
| PSY6004          | 001 CWPSY PC         | STCO 10            |          |                     | 0 0 0             |                   |          |                | Yes (Y) 👻  |              |                 |          |
| Title Interview  | ving Skills          |                    |          | Brief               |                   | Logging?          | -        | Use Mav?       |            | Use AYW?     |                 | 2        |
| PSY6004          | 002 CWPSY PO         | STCO 10            | _        |                     |                   |                   |          |                | Yes (Y) 👻  |              |                 |          |
| Title Infant Re  | search               | 1                  |          | Brief               |                   | Logging?          | •        | Use Mav?       |            | Use AYW?     |                 |          |
| PSY6004          | 003 CWPSY PO         | STCO 10            |          |                     |                   |                   |          | 1              | Yes (Y) 👻  | 1            |                 |          |
| Title Connecti   | onist Modelling      |                    |          | Brief               |                   | Logging?          | -        | Use Mav?       | -          | Use AYW?     |                 |          |
| PSY6004          | 004 CWPSY PC         | TCO 10             | _        |                     |                   |                   |          |                | Yes (Y) 👻  |              |                 |          |
| Title Cognitive  | Processes I          |                    |          | Brief               |                   | Logging?          | -        | Use Mav?       | -          | Use AYW?     |                 |          |
| PSY6004          | 005 CWPSY PO         | STCO 10            | 7        |                     |                   |                   |          |                | Yes (Y) 👻  |              |                 |          |
| Title Cognitive  | Processes II         |                    |          | Brief               |                   | Logging?          | -        | Use Mav?       | -          | Use AYW?     |                 |          |
| PSY6004          | 006 CWPSY PO         | STCO 10            | _        |                     |                   |                   |          | 1              | Yes (Y) 👻  | 1            |                 |          |
| Title Question   | naire Design         | <u>^</u>           |          | Brief               |                   | Logging?          | •        | Use Mav?       | -          | Use AYW?     |                 |          |
| PSY6004          | 007 CWPSY PO         | TCO 10             |          |                     |                   |                   |          |                | Yes (Y) 👻  |              |                 |          |
| Title Qulaitativ | e Methods I          |                    |          | Brief               |                   | Logging?          | •        | Use Mav?       | -          | Use AYW?     |                 |          |
| PSY6004          | 008 CWPSY PO         | TCO 10             |          |                     |                   |                   |          |                | Yes (Y) 👻  |              |                 |          |
| Title Qualitativ | e Methods II         |                    |          | Brief               |                   | Logging?          | -        | Use Mav?       |            | Use AYW?     |                 | 6        |
| PSY6004          | 009 CWPSY PO         | TCO 10             | _        |                     |                   |                   |          |                | Yes (Y) 👻  |              |                 |          |
| Title Ethologic  | al Methods           |                    |          | Brief               |                   | Logging?          | -        | Use Mav?       |            | Use AYW?     |                 | E        |
| PSY6004          | 010 CWPSY PO         | TCO 10             |          |                     |                   |                   |          |                | Yes (Y) 👻  |              |                 |          |
| Title Psychom    | ietrics              |                    |          | Brief               |                   | Logging?          | -        | Use Mav?       | -          | Use AYW?     |                 |          |
| L                |                      |                    |          |                     |                   |                   |          |                |            |              |                 |          |

The variable assessment weighting record is set-up as follows (note the sequence numbers match those on the MAB record):

| Variable as | sessm | nent weighting (C | AM_MAP_VAW)              |           |
|-------------|-------|-------------------|--------------------------|-----------|
| 1 of        | 10    | Variable Assessme | nt Weighting records for | PSY6004   |
| Sequence    |       | Assessment        | Assessment               | Weighting |
| Number      |       | Group             | Type Coll.               | %         |
| 001         |       |                   |                          | 25 🌲 🔺    |
| 002         |       |                   |                          | 25 🌲      |
| 003         |       |                   |                          | 25 🌲      |
| 004         |       |                   |                          | 25 🌲      |
| 005         |       |                   |                          |           |
| 006         |       |                   |                          | <b>e</b>  |
| 007         |       |                   |                          | <b>e</b>  |
| 008         |       |                   |                          | <b>a</b>  |
| 009         |       |                   |                          |           |
|             |       |                   |                          |           |

In total there are 10 records, of which only the first 4 have a weighting different from 0. The other 6 records have no weighting attached.

When we come to enter the marks for a student, we will need to enter a mark against each assessment component. The components the student has chosen not to take will be entered with a 0 mark. When the overall module result is calculated the marks of 0 (a total of 6 of them) will not count towards the overall module result, which is the result we were aiming for.

# 8. Reassessment set-up

Module reassessment set-up is both determined by the mark scheme and by the module reassessment set-up:

- 1. The mark scheme controls whether a component will be reassessed at all (automatically).
- 2. The module reassessment set-up controls how a module will be reassessed. These notes cover the module reassessment set-up.

When a student fails or defers a module, it is possible to reassess them in a number of ways. The student can either be reassessed:

• in the **individual assessment**(s) that s/he **deferred or had mitigating circumstances for** – with the reassessed mark(s) being used in the new module result calculation (**reassessment same as original assessment**).

• in the **individual assessment**(s) that s/he **failed** – with a capped re-assessment mark being used in the new module result calculation (i.e. all referred modules having maximum mark of 40) (reassessment same as original assessment)

• by a **new piece of work**, the result of which replaces the initial module result – the mark that the student achieves for the re-assessment becomes the mark they attain for the overall module (regardless of marks for previously passed assessments or attempts). In other words, they are re-assessed at 100%. This mark could be capped at 40 for a referred re-assessment or left as it stands for a deferred re-assessment. (synoptic reassessment / 100% reassessment)

• by one or many reassessments -- do not need to necessarily mirror the original assessment pattern. For example, the original assessment of the module was by 25% exam, 25% presentation and 50% project. The reassessment for this module is 60% exam and 40% essay. (completely new/different reassessments)

# 8.1 Reassessment same as / mirrors original assessment

This is the easiest method in terms of setting it up in SITS as there is no need to specify anything other than the initial assessment components on the MAB record.

For each failed/deferred component, SITS will automatically generate a reassessment record that will mirror the initial record.

#### **Important notes:**

- Do **not** tick/complete the following fields in MAP > More Details:
  - 1. Max No RI items
  - 2. Calc RI weighting
  - 3. Modify RI weighting
  - 4. Automatic RIs.

| Max No RI items     |  |
|---------------------|--|
| Calc RI weighting   |  |
| Modify RI weighting |  |
| Automatic RIs       |  |
|                     |  |

• These functions are only used to control reassessments that **do not match** the initial assessment pattern.

- If these fields are ticked/completed, it will generate incorrect reassessment records and have implications on the student's results and transcript.
- An incorrect reassessment record can be identified as having a sequence number attached to it that that is **not** present on the MAB record (this is usually sequence number 900).

For details on the Re-assess mode and Sequential deferral fields and how to complete them, see section 9.

| More MAP Details    | s (CAM_MAP_M  | 1ORE)                     |              |                          |
|---------------------|---------------|---------------------------|--------------|--------------------------|
|                     | Module A      | Assessment Pattern Proper | ties for     | CHE2003                  |
| Module MKS          | UMOD0         | Student Check Digit       | No (N) 🚽     | Max No RI items          |
| Print Name          | Yes (Y) 👻     | Mark Check Digit          | No Digit 🕞 🚽 | Calc RI weighting        |
| Get grade from mark | Yes (Y) 👻     | Use Synoptic CD           | No Digit 🕞 🚽 | Modify RI weighting      |
| Module Pass Mark    |               |                           |              | Automatic RIs            |
| Re-assess mode      | Use MAP (A) 🚽 | Sequential deferral       | No (N) 🛛 🚽   | Grade exclusion No (N) 🚽 |
| Mark Scaling Coll.  |               |                           |              |                          |

# 8.2 Synoptic reassessment — one piece of work worth 100%

If a module is reassessed by a synoptic reassessment, the following records need amending:

1. Go to MAP [Module Assessment Pattern] and retrieve the MAP for the module reassessed via a synoptic reassessment:

| 🖹 Modu  | ule Asses | sment Pattern (C | AM_MAP)                   |            |         |      |          |        |            | • X        |
|---------|-----------|------------------|---------------------------|------------|---------|------|----------|--------|------------|------------|
|         |           |                  | University of Exeter **** | LIVE       | **** Sy | stem |          |        | 2          | 1/Oct/2013 |
| CAM04   |           |                  | Module Assessmer          | nt Pattern | (MAP)   |      |          |        | C          | AM_MAP     |
| 1 0     | of 1      | Module Assess    | ment Pattern Records      |            |         |      |          |        |            | <b>U</b> F |
|         |           |                  |                           | Assess     | Re-ass  | Def  | High     | High   | Tick       |            |
| Code    |           | Short Name       | Name                      | MKSCH      | MKSCH   | Agp  | Mark     | Assmnt | AgrR Lock? | In Use?    |
| CHE2003 | 3         | PHYSICAL CHEN    | PHYSICAL CHEMISTRY        | UCOM0      | UCOM0   |      | Yes (Y 👻 | •      | • 🔽 🔳      | <b>V</b>   |
|         |           |                  |                           |            |         |      |          |        |            |            |

- 2. Via the Other menu, go to More Details:
- 3. Tick the Automatic RIs field (this will generate the reassessment records automatically when the student's SMR records are confirmed).

| More MAP Details    | s (CAM_MAP_N | /IORE)                                  |              |                          |
|---------------------|--------------|-----------------------------------------|--------------|--------------------------|
|                     | Module /     | Assessment Pattern Propert              | ties for     | CHE2003                  |
| Module              | UMOD0        | Student Check Digit                     | No (N) 👻     | Max No RI items          |
| Print Name          | Yes (Y) 👻    | Mark Check Digit                        | No Digit 🕞 🚽 | Calc RI weighting        |
| Get grade from mark | Yes (Y) 👻    | Use Synoptic CD                         | No Digit 🕞 🚽 | Modify RI weighting      |
| Module Pass Mark    |              |                                         |              | Automatic RIs 🛛 🔍        |
| Re-assess mode      | Use MKS (M)  | <ul> <li>Sequential deferral</li> </ul> | No (N) 🛛 🚽   | Grade exclusion No (N) 🚽 |
| Mark Scaling Coll.  |              |                                         |              |                          |

For details on the **Re-assess mode** and **Sequential deferral** fields and how to complete them, see <u>section 9</u>. They play an important role in the creation of reassessment records when the student has a deferral.

- 4. Store your changes (F6) and close the screen.
- 5. Still in MAP [Module Assessment Pattern], via the Other menu go to Assessment Body:

| 🖹 (MAB) N                     | Aodule       | assess             | ment l  | body   |         |        |         |            |              |                           |                          |                       |              |       |    |                |            |   |              |                 | • X               |
|-------------------------------|--------------|--------------------|---------|--------|---------|--------|---------|------------|--------------|---------------------------|--------------------------|-----------------------|--------------|-------|----|----------------|------------|---|--------------|-----------------|-------------------|
| CAM04                         |              |                    |         |        |         |        |         |            | Univer       | sity of Exet<br>Module As | er **** Ll<br>sessment l | IVE ****<br>Body (MAE | System<br>3) | ١     |    |                |            |   |              | 31/.<br>CAN     | Jan/2014<br>M_MAB |
| 3 of                          | f 2          | Мо                 | lule As | sessm  | ent Bod | ly (MA | B) Reco | rds        |              |                           |                          |                       |              |       |    |                |            |   | Þ            | Update<br>Total | UDF               |
| MAP Code                      | S            | eq Ass             | type    | Agr Mi | 'k Sch  | Wt     | Total   | Qu<br>Mark | alify<br>Set | Due<br>Prd Wk Day         | Paper                    | Exam                  |              | Hours | RI | Calc.<br>Group | Print Name |   | External Ref | Final?          | Lock?             |
| CHE2003<br>Title Exam         | (            | 102 EX             | CHE     | U      | COMO    | 80     | ]       |            | Brief        | 2                         | SUMMER                   | Logging?              |              | 2.00  | U  | e Mav?         | Yes (Y)    | • | Use AYW?     |                 |                   |
| CHE2003<br>Title Contin       | (<br>nuous   | 10 CV              | /CHE    | U      | COMO    | 20     |         |            | Brief        |                           |                          | Logging?              |              | •     | U  | e Mav?         | Yes (Y)    | • | Use AYW?     |                 |                   |
| CHE2003<br><b>Title</b> Refer | (<br>rred ex | 180 EX<br>aminatio | CHE     | U      | сомо    | 100    |         |            | Brief        |                           | REFDEF                   | Logging?              |              | 2.00  | XU | e Mav?         |            | • | Use AYW?     |                 |                   |

- Via the File menu, choose Add and a new line will appear.
- Complete the **Seq field** with a number between 001 and 999 that has not been used in this screen yet. In the example above, I have used 080. It is sensible to use a similar sequence number (e.g. from 050 onwards) for all reassessment records.
- Complete the **Ass Type** field with one of the assessment types set-up for your Colleges' needs. In the example above this is EXCHE (Exam Chemistry). Remember that the assessment type of EX... will be used in the reassessment timetabling exercise.

- Complete the **Wt** field (% Weighting) with 100, as this reassessment will replace the original reassessment in full.
- Complete the **Mark Sch** field with the appropriate mark scheme for your College and the type of assessment.
- If the assessment type is an exam, complete the **Paper** field with REFDEF and the **Hours** field with the length of the exam (e.g. 2 hours = 02:00, 1 hour 30 minutes = 01:30, 2 hours 45 minutes = 02:45, etc.).
- Complete the **RI id** with a unique letter. In the example above I have used X. It is sensible to use the same unique letter/letters for all reassessments.
- Complete the **Title** field with a concise and explanatory description of the reassessment (this will appear on the student's transcript).
- **Store** your changes (F6).

This has completed the set-up of the MAP [Module Assessment Pattern] and MAB [Module Assessment Body] records ready for the reassessment process. The appropriate re-assessment records will be generated when the overall module result is calculated.

# **8.3** Completely new/different reassessment(s)

Modules can be set up in a way that the reassessment pattern is completely different from the original assessment.

This could be the case for example where an original assessment (e.g. laboratory series) cannot be repeated.

1. Go to MAP [Module Assessment Pattern] and retrieve the MAP for the module reassessed via a different reassessment:

| Module Ass | sessment Pattern (C | AM_MAP)                   |             |         |      |          |        |            |            |
|------------|---------------------|---------------------------|-------------|---------|------|----------|--------|------------|------------|
|            |                     | University of Exeter **** | LIVE        | **** Sy | stem |          |        | 2          | 1/Oct/2013 |
| CAM04      |                     | Module Assessme           | ent Patterr | n (MAP) |      |          |        | C.         | AM_MAP     |
| 1 of       | 1 Module Assess     | ment Pattern Records      |             |         |      |          |        |            | UDF        |
|            |                     |                           | Assess      | Re-ass  | Def  | High     | High   | Tick       |            |
| Code       | Short Name          | Name                      | MKSCH       | MKSCH   | Agp  | Mark     | Assmnt | AgrR Lock? | In Use?    |
| CHE2003    | PHYSICAL CHEN       | PHYSICAL CHEMISTRY        | UCOM0       | UCOM0   |      | Yes (Y 👻 | -      | · 🔽 📄      | <b>V</b>   |
|            |                     |                           |             |         |      |          |        |            |            |

- 2. Via the Other menu, go to More Details:
- 3. Complete the following fields:
  - a. **Max No RI items** with the number of new re-assessments you will be setting for your student (3 reassessment components in the above example).
  - b. Tick the **Calc RI weighting** to automatically calculate the weight of the reassessment components.

c. Tick the **Automatic RIs** field (this will generate the reassessment records automatically when the student's SMR records are confirmed).

For details on the **Re-assess mode** and **Sequential deferral** fields and how to complete them, see <u>section 9</u>. They play an important role in the creation of reassessment records when the student has a deferral.

- 4. **Store** your changes (F6) and close the screen.
- 5. Still in MAP [Module Assessment Pattern], via the Other menu go to Assessment Body:

| [MAB] Module assessment body                              |                                       |                                               |                                      |                           |
|-----------------------------------------------------------|---------------------------------------|-----------------------------------------------|--------------------------------------|---------------------------|
| AM565<br>CAM04                                            | University of Exete<br>Module Ass     | r **** LIVE **** System<br>essment Body (MAB) |                                      | 31/Jan/2014<br>CAM_MAB    |
| 5 of 2 Module Assessment Body (MAB) Re                    | ecords                                |                                               |                                      | Vpdate<br>Total           |
| MAP Code Seq Ass type Agr Mrk Sch Wt Tota                 | Qualify Due<br>al Mark Set Prd Wk Day | Exam<br>Paper H                               | Calc.<br>Iours RI Group Print Name   | External Ref Final? Lock? |
| CHE2003 002 EXCHE UCOMO 80<br>Title Exam                  | Brief                                 | SUMMER Logging?                               | 2.00 Yes (Y) -                       | Use AYW?                  |
| CHE2003 010 CWCHE UCOM0 20<br>Title Continuous            | Brief                                 | Logging?                                      | ↓         Use Mav?         Yes (Y) ↓ | Use AYW?                  |
| CHE2003 080 EXCHE UCOM0 50<br>Title Referred examination  | Brief                                 | REFDEF                                        | 2.00 X<br>• Ute Mav? •               | Use AYW?                  |
| CHE2003 081 CWCHE UCOM0 20<br>Title Referred essay        | Brief                                 | Logging?                                      | V<br>Use Mav?                        | Use AYW?                  |
| CHE2003 082 CWCHE UCOM0 30<br>Title Referred presentation | Brief                                 | Logging?                                      | V Use Mav?                           | Use AYW?                  |

- In MAB [Module Assessment Body] you will need to add a new record for each separate reassessment component (3 new components in the example above).
- Via the File menu, choose Add and a new line will appear.

- Complete the **Seq** field with a number between 001 and 999 that has not been used in this screen yet. In the example above, I have used 080, 081, 082. It is sensible to use a similar sequence number (e.g. from 050 onwards) for all reassessment records.
- Complete the **Ass Type** field with one of the assessment types set-up for your College's needs. In the example above these are EXCHE (Exam Chemistry) and CWCHE (Coursework Chemistry). Remember that the assessment type of EX... will be used in the reassessment timetabling exercise.
- Complete the **Wt** field (% Weighting) with 100, as this reassessment will replace the original reassessment in full.
- Complete the **Mark Sch** field with the appropriate mark scheme for your College and the type of assessment.
- If the assessment type is an exam, complete the **Paper** field with REFDEF and the **Hours** field with the length of the exam (e.g. 2 hours = 02:00, 1 hour 30 minutes = 01:30, 2 hours 45 minutes = 02:45, etc.).
- Complete the **RI id** with a unique letter. In the example above I have used X, Y and Z. It is sensible to use the same unique letter/letters for all reassessments.
- Complete the **Title** field with a concise and explanatory description of the reassessment (this will appear on the student's transcript).
- Repeat for the other reassessment components.
- **Store** your changes (F6).

This has completed the set-up of the MAP [Module Assessment Pattern] and MAB [Module Assessment Body] records ready for the reassessment process.

# 9. Re-assess mode and sequential deferral features on MAP > More MAP Details – introduced in December 2014

The following features were introduced in December 2014 to help deal with deferrals.

# 9.1 Re-assess mode — Use MAP vs. Use MKS

Changes have been brought to certain mark schemes in order to allow deferrals to be dealt with by SITS in the proper way where the module is reassessed differently than the original assessment pattern, avoiding the need for manual intervention in the form of moving students to different module occurrences, for example.

The current default value in the Reassess Mode field in the MAP More Details screen is Use MAP, however it is now recommended that the Use MKS value is used going forward.

| More MAP Details    | (CAM_MAP_M  | nore)                                   |              |                          |
|---------------------|-------------|-----------------------------------------|--------------|--------------------------|
|                     | Module A    | Assessment Pattern Propert              | ies for      | CHE2003                  |
| Module MKS          | UMOD0       | Student Check Digit                     | No (N) 🚽     | Max No RI items 3        |
| Print Name          | Yes (Y) 👻   | Mark Check Digit                        | No Digit 🕞 🚽 | Calc RI weighting        |
| Get grade from mark | Yes (Y) 👻   | Use Synoptic CD                         | No Digit 🕞 🚽 | Modify RI weighting      |
| Module Pass Mark    |             |                                         |              | Automatic RIs 🔽          |
| Re-assess mode      | Use MKS (M) | <ul> <li>Sequential deferral</li> </ul> | No (N) 🚽     | Grade exclusion No (N) 🚽 |
| Mark Scaling Coll.  |             |                                         |              |                          |

## **Compatible mark schemes**

The changes have been applied to the following mark schemes (component/module level):

| Compatible                   | Not compatible            |
|------------------------------|---------------------------|
| UCOM01 /UMOD01               | UCOMNR / UMODNR           |
| (UG – automatic condonement) | (UG fail – no referral)   |
|                              |                           |
| UCOM02 / UMOD02              | PFCOM / PFMOD / PTMOD1    |
| (UG – automatic referral)    | (UG/PGT – pass/fail only) |
|                              |                           |
| PGTCOM /PGTMFC               | PGTMNC                    |
| (PGT – generic, condonement) | (PGT – no condonement)    |

#### What effect does Use MAP vs Use MKS have on the reassessment patterns?

Process maps illustrating the implication of Use MAP vs Use MKS on your reassessment records are available on the <u>SITS Course Notes site</u> > Process Maps section — see:

- How RAS records are created based on set-up of MAP More Details screen
- Setting up reassessment patterns

# 9.2 Sequential deferral — deferred and failed component(s) on same module

#### **Deferrals vs referrals**

- A deferral (MI) allows the student to re-sit the component, as if for the very first time. The overall module result is not capped.
- A referral (FR for UG and F for PGT) allows the student to re-sit the component or an alternative reassessment (this depends on the reassessment pattern), but the overall module result will be automatically capped by SITS at the module's pass rate.

#### Background – what is sequential deferral and why is it needed?

Students can be offered a deferral (MI) on one component and outright fail another (grade FR for UG / F for PGT).

| 📳 Stu | udent N | /lodule F | lesu | lt (C | AM_SM | 1R_2) |         |        |        |        |        |
|-------|---------|-----------|------|-------|-------|-------|---------|--------|--------|--------|--------|
| Stud  | ent     |           |      |       |       |       |         |        |        | - 201  | 3/4/TR |
|       |         |           |      |       | Atte  | mpt   |         | _ Actu | uals _ | _ Agre | eds _  |
| Mode  | ule     | 00        | c    |       | Cur   | Com   |         | Mark   | Grd    | Mark   | Grd    |
| GEO   | 01308   | A         |      |       | 1     | 1     |         | 20     | MI     | 20     | MI     |
| 1     | of 3    | SAS rec   | ords |       |       |       |         |        |        |        |        |
| MAB   |         | Ast       | Att  | empt  | tActu | ual   | _ Agree | ed _ S | tatus  | Cur    | s      |
| Seq   | %       | Type      | Cu   | Co    | Mark  | Grd   | Mark    | Grd S  | AS PR  | CPRO   | S      |
| 001   | 45      | EXGEO     | 1    | 1     | 32    | FR    | 32      | FR     | R R    | COM    |        |
| 002   | 45      | EXGEO     | 1    | 1     | 0     | MI    | 0       | MI     | R R    | COM    |        |
| 003   | 10      | CWGEC     | 1    | 1     | 60    | Р     | 60      | P      | A A    | COM    |        |

As a result, depending on the reassessment set up, one or more reassessment records are generated by SITS.

The way that these reassessment records are generated will depend on whether **sequential deferral** has been enabled or not:

- **Enabled** student is only deferred in the component(s) that mitigation was approved for, at the original weighting. The reassessment pattern is ignored.
- Not enabled the grade of MI overrides the entire the entire module, deferring the student in the failed components as well, at the original weightings, whereas these should be 2<sup>nd</sup> / capped attempts.

#### Which component/module mark schemes is sequential deferral compatible with?

| Compatible                   | Not compatible            |
|------------------------------|---------------------------|
|                              |                           |
| UCOM01 /UMOD01               | UCOMNR / UMODNR           |
| (UG – automatic condonement) | (UG fail – no referral)   |
|                              |                           |
| UCOM02 / UMOD02              | PFCOM / PFMOD / PTMOD1    |
| (UG – automatic referral)    | (UG/PGT – pass/fail only) |
|                              |                           |
| PGTCOM /PGTMFC               | PGTMNC                    |
| (PGT – generic, condonement) | (PGT – no condonement)    |
|                              |                           |

#### How to enable/disable sequential deferral

1. Go to the MAV screen and retrieve the module. Double-click on the value in the Ass Pattern field for the current academic year (GEO1308.2 in the example below).

| 📓 [MAV] Moo | dule A | vailability | - Original     | View     |      |       |        |        |    |     |      |          |         |                   |             |                 |             |       |       |
|-------------|--------|-------------|----------------|----------|------|-------|--------|--------|----|-----|------|----------|---------|-------------------|-------------|-----------------|-------------|-------|-------|
| TLOOP       |        |             |                |          |      |       |        |        |    |     |      | ****     | Apollo  | Training Data     | base ****   |                 |             |       |       |
| CAM01       |        |             |                |          |      |       |        |        |    |     |      | Module   | Availat | bility - Original | View (MAV)  | )               |             |       |       |
| 1 of        | 4      | Module A    | vailability (I | MAV) Rec | ords | s - 0 | )rigin | al Vie | :W |     |      |          |         |                   |             |                 |             |       |       |
| Module Code | Occ    | Year        | Period         | Status   | s    | ΕF    | PS     | SW     | EW | Dy1 | Time | Location | Moa     | ColAss Pattern    | Mks Sch Top | ic Collection M | odule Tutor | Targe | Actua |
| GEO1308     | Α      | 2014/5      | TRM1+2         | Α        | Y    | Y     | 1      | 9      | 20 |     |      | EXA      |         | GE01308.2         | UMOD0       |                 |             | 999   | 3     |
| GEO1308     | Α      | 2013/4      | TRM1+2         | Α        | Y    | Y     | 1      |        |    |     |      | EXA      |         | GE01308.2         | UMOD0       |                 |             | 999   | 277   |
| GEO1308     | Α      | 2012/3      | TRM1+2         | Α        | Y    | Y     | 1      | 9      | 35 |     |      | EXA      |         | GE01308.1         | UMOD0       |                 |             | 999   | 224   |
| GEO1308     | Α      | 2011/2      | TRM1+2         | Α        | Y    | Y     | 1      | 10     | 35 |     |      | EXA      |         | GEO1308           | UMOD0       |                 |             | 999   | 253   |
|             |        |             |                |          |      |       |        |        |    |     |      |          |         |                   |             |                 |             |       |       |

2. Click Yes to the following dialog box:

| SITS:Vision Menus 8.6.1                            |
|----------------------------------------------------|
| One code found. Do you wish to access table? (Y/N) |
| Yes No                                             |

3. You are brought to the Module Assessment Pattern (MAP) screen. Go to the **Other menu** and select **More Details**.

| Module Asses   | ssment Pattern (C | AM_MAP)             |                                          |                        |                  |     |          |        |          |                      |
|----------------|-------------------|---------------------|------------------------------------------|------------------------|------------------|-----|----------|--------|----------|----------------------|
| 4191505<br>M04 |                   | N                   | **** Apollo Training<br>Iodule Assessmer | g Databa<br>it Patterr | se ****<br>(MAP) |     |          |        | 07<br>C2 | 7/Dec/2014<br>AM_MAP |
| 1 of 1         | Module Assess     | ment Pattern Record | ls                                       |                        |                  |     |          |        |          | UDF                  |
| 4.             | Charthland        | News                |                                          | Assess                 | Re-ass           | Def | High     | High   | Tick     | Te Use 2             |
| EO1308.2       | GEO1308           | Methods and Con     | cepts in Geography                       | UCOM0                  | UCOM0            | Agp | Yes (Y 🚽 | Assmnt |          | In ose?              |

4. You are brought to More MAP Details screen.

In order to enable sequential deferral, you must updated 2 fields:

- 1. Re-assess mode set to Use MKS (M) \*
- 2. Sequential deferral set to Yes (Y), Select Yes (Y) in the Sequential Deferral field.

#### \* Important note:

In order to enable sequential deferral, the 'Re-assess mode' field must be set to Use MKS, however, setting this field may have an effect on your reassessment patterns, i.e. if students are reassessed at 100% reassessment (one component) or by completely new reassessments (different from original assessment pattern), your students will be deferred in the original assessments and not according to the reassessment pattern.

| More MAP Details    | s (CAM_MAP_MC                                      | DRE)                |              |                          |  |  |  |  |  |  |  |  |  |  |  |
|---------------------|----------------------------------------------------|---------------------|--------------|--------------------------|--|--|--|--|--|--|--|--|--|--|--|
|                     | Module Assessment Pattern Properties for GEO1308.2 |                     |              |                          |  |  |  |  |  |  |  |  |  |  |  |
| Module MKS          | UMOD0                                              | Student Check Digit | No (N) 👻     | Max No RI items          |  |  |  |  |  |  |  |  |  |  |  |
| Print Name          | Yes (Y) 👻                                          | Mark Check Digit    | No Digit 🗸 👻 | Calc RI weighting        |  |  |  |  |  |  |  |  |  |  |  |
| Get grade from mark | No (N) 👻                                           | Use Synoptic CD     | No Digit 🕞 🚽 | Modify RI weighting      |  |  |  |  |  |  |  |  |  |  |  |
| Module Pass Mark    |                                                    |                     |              | Automatic RIs            |  |  |  |  |  |  |  |  |  |  |  |
| Re-assess mode      | Use MKS (M) 👻                                      | Sequential deferral | Yes (Y) 👻    | Grade exclusion No (N) 🚽 |  |  |  |  |  |  |  |  |  |  |  |
| Mark Scaling Coll.  |                                                    |                     |              |                          |  |  |  |  |  |  |  |  |  |  |  |

**5.** Store your changes (F6).

# How does SITS generate the reassessment records when there is a deferral and referral on the same module?

#### Sequential deferral is NOT enabled

As deferrals (MI) take precedence in SITS, the **failed** component (which should be a referral/2<sup>nd</sup> attempt at a capped mark) is also set up as a first attempt.

This means that the student would re-sit both components and SITS would **not** cap the module result because it sees both components as a first attempt (deferral), due to an overall module grade of MI.

In the example below, both reassessment components (right-hand side of screen) are set up as Attempt Current 1, which means that the overall module result will not be capped at the pass rate.

|     |       |         |      | At      | tempt | t Actuals Ag |      |      | Agreeds |       |     |       |        | Status           | C      | urrent |     |        |             |     |
|-----|-------|---------|------|---------|-------|--------------|------|------|---------|-------|-----|-------|--------|------------------|--------|--------|-----|--------|-------------|-----|
| Мос | dule  | 00      | .c   | Cu      | r Com |              | Mark | Grd  | М       | lark  | Grd | Credi | ts     | Resi             | ult    | SAS PR | C P | rocess |             |     |
| BE  | E2020 | A       |      | 1       | 1     |              | 21   | MI   |         | 21    | MI  | 0.0   | 0      | [                | D      | R      |     | RAS    |             |     |
| 1   | of 2  | SAS rec | ords |         |       |              |      |      |         |       | 1   | of 2  | SRA re | ecor             | ds     |        |     |        |             |     |
| MAB |       | Ast     | Atte | npt A   | ctual | Agr          | eed  | Stat | us      | Cur   | SRA |       | Ast    | A                | ttempt | Actua  |     | Agr    | eed Status  | Cur |
| Seq | %     | Туре    | Си   | Co Mark | Grd   | Mark         | Grd  | SAS  | PF      | RCPRO | Seq | %     | Туре   | e <mark>C</mark> | ù Co   | Mark   | Grd | Mark   | Grd SAS PRC | PRO |
| 012 | 40    | CWSBE   | 1    | 1 0     | MI    | 0            | MI   | R    | R       | COM   | 012 | 40    | CWS    | SBE              | 1      |        |     |        |             | RAS |
| 020 | 60    | EXSBE   | 1    | 1 35    | FR    | 35           | FR   | R    | R       | COM   | 020 | 60    | EXS    | BE               | 1      |        | Γ   |        |             | RAS |

This is incorrect and unfair to students who passed the module the first time or have been referred as it allows the student another uncapped attempt at the entire module. The referred (FR) element should not be *un*capped, it should not be a first attempt (Attempt Cu = 1).

Furthermore, the student should complete their first true attempt at the module before a referred attempt can be considered by an examination board. The student could pass the above module by achieving a mark of 48% on the coursework element worth 40%, which would not require the student to sit the referral.

Unless a student is required to pass a specific component in order to pass the module (this is set up in the MAB record – the Qualify Mark field is populated), it is possible for a student to pass the module overall, even with a failed component.

| 🖹 Stu | ident l | Module F                   | lesu | lt (C | AM_SM | IR_2) |         |       |       |     |      |     |        |      |        |         |       |          |            |     | • X |
|-------|---------|----------------------------|------|-------|-------|-------|---------|-------|-------|-----|------|-----|--------|------|--------|---------|-------|----------|------------|-----|-----|
| βtude | ent     |                            |      |       |       |       | -       |       |       |     |      |     |        |      |        |         | Yea   | r/Period |            |     |     |
|       |         | AttemptActualsAgreedsStatu |      |       |       |       |         |       |       |     |      |     |        |      |        |         | itus  | Current  |            |     |     |
| Modu  | le      | 0                          | CC   |       | Cur   | Com   |         | Mark  | 6     | Grd | Mark | Grd | Credit | s Re | esult  | SAS     | S PRC | Process  |            |     |     |
| BEA   | 3001    | 1 A 1 1 40 3               |      |       |       |       |         |       |       |     |      | 3   | 30.0   | )    | Ρ      | ļ       | A     | COM      |            |     |     |
| 1 (   | of 3    | SAS rec                    | ords |       |       |       |         |       |       |     |      | 1   | of O   | SRA  | record | s       |       |          |            |     |     |
| MAB   |         | Ast                        | Atte | empt  | Actu  | ial _ | _ Agree | d _ 9 | Statu | s   | Cur  | SRA |        | Ast  | Atte   | empt A  | ctual | _ Agree  | ed _ Stati | JS  | Cur |
| Seq   | %       | Туре                       | Cu   | Co    | Mark  | Grd   | Mark    | Grd S | SAS   | PR  | CPRO | Seq | %      | Туре | Cu     | Co Mark | Grd   | Mark     | Grd SAS    | PRC | PRO |
| 040   | 80      | EXSBE                      | 1    | 1     | 37    | FR    | 37      | FR    | Α     | A   | COM  |     | ]      |      |        |         |       |          |            |     |     |
| 060   | 10      | DTSBE                      | 1    | 1     | 60    | Ρ     | 60      | Ρ     | Α     | A   | COM  |     |        |      |        |         |       |          |            |     |     |
| 061   | 10      | DTSBE                      | 1    | 1     | 46    | Ρ     | 46      | Ρ     | Α     | A   | COM  |     |        |      |        |         |       |          |            |     |     |
|       |         |                            |      |       |       |       |         |       |       |     |      |     |        |      |        |         |       |          |            |     |     |

*Example – student can pass module with failed component:* 

# Sequential deferral is enabled

Sequential deferral allows deferred assessments to be reassessed separately and then, only if the student still fails, continue with the remaining reassessments at another time.

When sequential deferral is enabled on a module, the student is only deferred in the component that they received mitigation on, as opposed to being deferred on the deferred (MI) **and** referred (FR) components.

*Example – referral is ignored and student is only deferred in MI component:* 

| 🖹 Stu | udent l | Module F | Resu     | ılt (C | AM_SM | IR_2) |         |       |        |       |           |         |       |        |       |      |          | [         | -     | • 8 |
|-------|---------|----------|----------|--------|-------|-------|---------|-------|--------|-------|-----------|---------|-------|--------|-------|------|----------|-----------|-------|-----|
| Stude | ent     |          |          |        |       |       |         |       |        | - 201 | 3/4/TRM1+ | 2       |       |        |       | Year | r/Period |           |       |     |
|       |         |          |          |        | Atte  | mpt   |         | _Act  | uals _ | _Agre | eds _     |         |       |        | Statu | IS   | Current  | :         |       |     |
| Modu  | ule     | 0        | сс       |        | Cur   | Com   |         | Mark  | Grd    | Mark  | Grd       | Credits | Re    | sult   | SAS   | PRC  | Process  |           |       |     |
| GEO   | 01308   | A        | <b>\</b> |        | 1     | 1     |         | 20    | MI     | 20    | MI        | 0.00    |       | D      | R     |      | RAS      |           |       |     |
| 1 (   | of 3    | SAS rec  | ords     | 1      |       |       |         |       |        |       | 1         | of 1    | SRA r | ecords |       |      |          |           |       |     |
| MAB   |         | Ast      | Att      | empt   | Actu  | al    | _ Agree | d_s   | tatus  | Cur   | SRA       |         | Ast   | Attemp | t_Act | ual  | _ Agre   | ed _ Stat | tus   | Cur |
| Seq   | %       | Туре     | Cu       | Со     | Mark  | Grd   | Mark    | Grd S | AS PR  | CPRO  | Seq       | %       | Туре  | Cu Co  | Mark  | Grd  | Mark     | Grd SAS   | 5 PRC | PRO |
| 001   | 45      | EXGEO    | 1        | 1      | 32    | FR    | 32      | FR    | R R    | COM   | 002       | 45      | EXGEO | 1      |       |      |          |           |       | RAS |
| 002   | 45      | EXGEO    | 1        | 1      | 0     | MI    | 0       | MI    | RR     | COM   |           |         |       |        |       |      |          |           |       |     |
| 003   | 10      | CWGEC    | 1        | 1      | 60    | Ρ     | 60      | Ρ     | AA     | COM   |           |         |       |        |       |      |          |           |       |     |
|       |         |          |          |        |       |       |         |       |        |       |           |         |       |        |       |      |          |           |       |     |

This allows the student to complete their first attempt before a referral is even considered as a student can pass a module despite having a failed component.

In the example above, the student would need to achieve a minimum mark of 43% on the deferred component in order to pass the module overall (at 40%). If the student passes the module overall, there is no need to be referred in the failed (FR) component.

# What if the student will still fail the module regardless of whether the student passes/scores full marks on the deferred element?

In this example, even if the student achieves 100% on both deferred components, the student will still fail the module.

If the module is non-condonable or if the student failed other modules, the student will be required to be referred in the module (and possibly be held ref/def all year).

It is therefore pointless to defer the student.

| Mod<br>BE/ | ule<br>42001 | 0       | cc<br>f |      | Atte<br>Cur<br>1 | Com | M    | - Actuals<br>Iark<br>19 | Grd<br>MI | M   | - Agreed<br>lark<br>19 | s<br>Grd<br>MI | Credi | ts Re    | sult<br>D |     | Status<br>SAS P<br>R | C<br>RC P | rocess<br>RAS |          |     |     |
|------------|--------------|---------|---------|------|------------------|-----|------|-------------------------|-----------|-----|------------------------|----------------|-------|----------|-----------|-----|----------------------|-----------|---------------|----------|-----|-----|
| 1          | of 4         | SAS rec | ords    |      |                  |     |      |                         |           |     |                        | 1 0            | f 2   | SRA reci | ords      |     |                      |           |               |          |     |     |
| MAB        |              | Ast     | Att     | empl | Act              | wal | Agre | ed                      | Sta       | tus | Cur                    | SRA            |       | Ast      | Atte      | mpt | Actu                 | al        | Agr           | eed Stat | ıs  | Cur |
| Seq        | %            | Type    | Cu      | Co   | Mark             | Grd | Mark | Grd                     | SAS       | P   | RCPRO                  | Seq            | %     | Type     | Cu        | Co  | Mark                 | Grd       | Mark          | Grd SAS  | PRC | PRO |
| 001        | 10           | EXSBE   | 1       | 1    | 25               | M   | 25   | MI                      | R         | R   | COM                    | 001            | 10    | EXSBE    | 1         |     |                      |           |               |          |     | RAS |
| 002        | 40           | EXSBE   | 1       | 1    | 40               | P   | 40   | Ρ                       | A         | A   | CON                    | 003            | 10    | EXSBE    | 1         |     |                      |           |               |          |     | RAS |
| 003        | 10           | EXSBE   | 1       | 1    | 0                | M   | 0    | M                       | R         | R   | COM                    |                |       |          |           |     |                      |           |               |          |     |     |
| 004        | 40           | EXSBE   | 1       | 1    | 0                | FR  | 0    | FR                      | R         | R   | CON                    |                |       |          |           |     |                      |           |               |          |     |     |

## How can I identify students who have been referred and deferred on the same module?

- 1. In the SMR screen, retrieve your department's module records. You can retrieve on:
  - the module prefix (e.g. PSY\*) and relevant academic year, or
  - the module prefix (e.g. PSY\*) + relevant academic year + MI in the Agreed Grade field (to reduce the number of records retrieved)
- 2. Run report **EX-DF+OTHGRD** on all of the retrieved SMR records (All > Gen + Print Letters).

It will list the records where student has agreed module grade of MI + other components with grades of FC, FR, or F at attempt 1 (SAS). It is intended to identify deferrals that should be referred instead as student cannot pass the module regardless of the deferral (MI) outcome.

3. Here is the sample output from this report:

| Student Number | Surname | Forename | Academic | Module Code | Agreed Mark | Agreed Grade | Number of MI components | Number of FR/F | Number of FC/OP components |
|----------------|---------|----------|----------|-------------|-------------|--------------|-------------------------|----------------|----------------------------|
|                |         |          | 2014/5   | BEE2026     | 0           | MI           | 1                       | 1              | 0                          |
|                |         | 111      | 2014/5   | BEE2006     | 19          | MI           | 1                       | 0              | 1                          |

- 4. Upon investigation of the above, should it be decided that the student should be **referred in the module** *instead of* **deferred** in one or more components:
  - Go to the SMRU screen and perform a modify (M) + To Previous State operation on the student. For guidance on using the SMRU screen, refer to the notes on the <u>SITS website</u>.
  - Alter the **agreed grades**<sup>3</sup> on the MI component to FR (UG) or F (PGT). SITS will therefore generate the appropriate reassessment components according to the module's set up. The student will therefore be referred instead of deferred.

<sup>&</sup>lt;sup>3</sup> Students can only see the agreed marks and grades, and these are the ones used in progression/award calculations by SITS.

| CAM04            |      |     |      |                              | F                         | Process                | Modu    | le Resul | ts             |           |                | 0      | CAM_X    | SMR_S         | LR1          |
|------------------|------|-----|------|------------------------------|---------------------------|------------------------|---------|----------|----------------|-----------|----------------|--------|----------|---------------|--------------|
| 1 0              | of   | 1   | 5    | Student Prog                 | amme Route (SPR) reco     | rds                    |         | Module   | BEA2001        |           | Occurrenc      | e T    |          |               |              |
| Student          | t    |     | Na   | ame                          |                           | Int LS                 | CD      | Ag       | ree? (Y/N)     |           |                |        |          |               |              |
| Program<br>Route | nme  |     | B/   | A Business &<br>A Business a | Accounting with Industr   | ial Exp.<br>ustrial Ex | perienc | e        | Actual<br>Mark | Grade     | Agreed<br>Mark | Grade  | CD       | Uncap<br>Mark | ped<br>Grade |
| Assessme         | ent  |     | 001  | Test term 1                  |                           |                        |         |          | 25             | MI        | 25             | FR     |          |               | *            |
|                  |      |     | 002  | January exa                  | am                        |                        |         |          | 40             | Р         | 40             | Ρ      |          |               |              |
|                  |      |     | 003  | Test term 2                  |                           |                        |         |          | 0              | MI        | 0              | FR     |          |               | -            |
|                  |      |     |      |                              |                           |                        |         |          |                |           |                |        |          |               |              |
| Credit           |      | 0.0 | 0 F  | Result F                     | Attempt 1                 |                        | Module  | Result   | 19             | МІ        | 19             | FR     |          |               |              |
| Note Tv          | ne   |     |      | Examinitie                   | Dard Minute records       |                        |         |          |                |           |                |        |          |               |              |
| Minutes          | pc   |     |      | Change                       | ed MI grades to FR as stu | udent car              | not pas | s module | regardless of  | f deferra | outcome - )    | AM 071 | 214      | <b>▲</b><br>▼ |              |
| Re-Asse          | essm | ent | (s)  |                              |                           |                        |         |          |                |           |                |        |          |               |              |
| Seq              | Atr  | n T | ype  | Mks                          | Name                      |                        |         |          |                | QMrk      | Due Date       | e      | Due Time | e Wgt         |              |
| 080              | 2    | 2 1 | EXSB | E UCOM0                      | Reassessment examin       | ation - te             | rm 1    |          |                |           |                |        |          | 50            |              |
| 081              | 2    | 2   | EXSB | E UCOM0                      | Reassessment examin       | ation - te             | rm 2    |          |                |           |                |        |          | 50            |              |

- Add a minute documenting what you changed and why.
- Here is the end result:

|   |      |      |         |      |      | Atte  | empt |      | Actuals |      | -  | - Agreeds |      |        |         |       |     | Status | C   | urrent |        |        |     |
|---|------|------|---------|------|------|-------|------|------|---------|------|----|-----------|------|--------|---------|-------|-----|--------|-----|--------|--------|--------|-----|
|   | Modu | le   | 0       | СС   |      | Cur   | Com  |      | Mark    | Grd  | Μ  | ark       | Grd  | Credit | ts Re   | sult  |     | SAS PR | C P | rocess |        |        |     |
|   | BEA  | 2001 | Ī       | •    |      | 2     | 1    |      | 19      | MI   |    | 19        | FR   | 0.00   | )       | F     |     | R      |     | RAS    |        |        |     |
|   | 1 0  | of 4 | SAS rec | ords |      |       |      |      |         |      |    |           | 1 of | 2      | SRA rec | ords  |     |        |     |        |        |        |     |
| M | AB   |      | Ast     | Att  | empt | t Act | tual | Agr  | reed    | Stat | us | Cur       | SRA  |        | Ast     | Atter | npt | Actua  |     | Agree  | 2d Sf  | atus   | Cur |
| S | eq   | %    | Туре    | Cu   | Со   | Mark  | Grd  | Mark | Grd     | SAS  | PF | RCPRO     | Seq  | %      | Туре    | Cu (  | Co  | Mark   | Grd | Mark   | Grd S/ | AS PRO | PRO |
| 0 | 01   | 10   | EXSBE   | 1    | 1    | 25    | MI   | 25   | FR      | R    | R  | COM       | 080  | 50     | EXSBE   | 2     |     |        | Τ   |        |        |        | RAS |
| 0 | 02   | 40   | EXSBE   | 1    | 1    | 40    | Ρ    | 40   | Ρ       | Α    | A  | COM       | 081  | 50     | EXSBE   | 2     | Π   |        | Т   |        |        |        | RAS |
| 0 | 03   | 10   | EXSBE   | 1    | 1    | 0     | MI   | 0    | FR      | R    | R  | COM       |      |        |         |       |     |        |     |        |        |        |     |
| 0 | 04   | 40   | EXSBE   | 1    | 1    | 0     | FR   | 0    | FR      | R    | R  | COM       |      |        |         |       |     |        |     |        |        |        |     |
|   |      |      |         |      |      |       |      |      |         |      |    |           |      |        |         |       |     |        |     |        |        |        |     |

#### **Qualify Mark**

What is Qualify Mark?

Qualify Mark can be applied to a component in MAB (or a group of components using Qualify Set) and represents the minimum mark that the student must achieve for the component in order to pass the module overall.

If the student does **not** achieve the Qualify Mark on the component (or set) and is attached to an automatic referral mark scheme, the student will automatically be referred, despite passing the module overall.

Qualify Mark set up against a component – example:

If the student does not achieve a result of at least 40% on the highlighted component, the student will be referred in the module (if attached to an automatic referral mark scheme such as UCOM02), even if the module is passed overall.

| TRAM565<br>C <b>AM04</b> |         |                 |         |          |             |             | Module Ass        | Training Database ****<br>essment Body (MAB) |
|--------------------------|---------|-----------------|---------|----------|-------------|-------------|-------------------|----------------------------------------------|
| 1 of                     | 2 Mod   | lule Assessment | Body (M | AB) Reco | rds         |             |                   |                                              |
| MAP Code                 | Seq Ass | type Agr Mrk S  | ch Wt   | Total    | Qua<br>Mark | lify<br>Set | Due<br>Prd Wk Day | Exam<br>Paper                                |
| BEA2001.10               | 002 EX  | SBE UCO         | MO 25   | 100      |             |             |                   |                                              |
| Title January            | exam    |                 |         |          |             | Brief       |                   | Logging?                                     |
| BEA2001.10               | 004 EX  | SBE UCO         | M0 75   | 100      | 40          |             |                   |                                              |
| Title Summer             | exam    |                 |         |          |             | Brief       |                   | Logging?                                     |

#### Is there a need to defer the student if the Qualify Mark is not achieved?

This depends on whether the module is condonable or not, as well as how the student has performed on other modules.

If a Qualify Mark was applied to a component and the student fails the component that Qualify Mark was applied to, there may not be a need to defer the student in another component.

a) Module is non- condonable (student must pass it to progress/be awarded on programme of study)

Using the example above (BEA2001.10), as the student **MUST** be referred in the summer exam (seq 004, 75% EXSBE) regardless of the outcome of the deferred component (as the minimum mark MUST be achieved to pass the module), there is no point in deferring the student, as the student **must** re-sit the component (for the chance at a capped module result).

A referral is necessary regardless of the outcome of the deferred component.

| 1   | of 2 | SAS rec | ords |      |      |     |        |        |      |     |     |  |
|-----|------|---------|------|------|------|-----|--------|--------|------|-----|-----|--|
| MAB |      | Ast     | Att  | empl | Act  | ual | _ Agre | ed _ : | Stat | JS  | Cur |  |
| Seq | %    | Type    | Cu   | Co   | Mark | Grd | Mark   | Grd    | SAS  | PRO | PRO |  |
| 002 | 25   | EXSBE   | 1    | 1    | 25   | MI  | 25     | MI     | R    | R   | COM |  |
| 004 | 75   | EXS8E   | 1    | 1    | 25   | FR  | 25     | FR     | R    | R   | COM |  |

If sequential deferral:

• **<u>is enabled</u>** and the student was only being deferred in the deferred component:

- 1. Go to the SMRU screen and perform a modify (M) + To Previous State operation on the student. For guidance on using the SMRU screen, refer to the notes on the <u>SITS</u> website.
- 2. Alter the **agreed grades**<sup>4</sup> on the MI component to FR (UG) or F (PGT). SITS will therefore generate the appropriate reassessment components according to the module's set up. The student will therefore be referred instead of deferred.
- **<u>is NOT enabled</u>** and the reassessment pattern:
  - a. Mirrors the original assessment pattern:

Manually change the Attempt Cu field for each component in the SRA (reassessment) screen from 1 to 2, so that the module result will be capped, since it will have to ultimately be. This way, the student can re-take both assessments at the same time.

How to manually change the Attempt Cu field:

- 1. Go to the SRA screen this is where all of the reassessment components are listed.
- 2. Retrieve the reassessment record by searching on the student number and module code.
- 3. Change the value in the Atmp Cu field for all reassessment components from 1 to 2.
- 4. Store (F6) your changes.

#### Before:

(Reminder: When sequential deferral is not enabled, the grade of MI overrides the FR and defers the student in all failed components).

| CAM04   |        |        |         |     |     |     |          | Student  | Re-a | isses | smen | t Tab | le ( | (SRA) |    |      |    |      |       |        |         |
|---------|--------|--------|---------|-----|-----|-----|----------|----------|------|-------|------|-------|------|-------|----|------|----|------|-------|--------|---------|
| 2 of    | 2      | SRA re | cords   |     |     |     |          |          |      |       |      |       |      |       |    |      |    |      |       |        |         |
|         |        |        |         |     |     |     |          |          | Wrk  | Ass   | Mks  | Atmp  | ,    | Act   |    | Ag   | ·  | Qual | Stati | us Cur | Perc/Pr |
| Student | Year   | Period | Module  | Occ | Seq | Mab | Due Date | Due Time | Grp  | Type  | Sch  | Cu    | Co   | Mark  | Gr | Mark | Gr | Mark | SAS   | PRCPro | Weight  |
|         | 2013/4 | TRM1-  | BEA2001 | T   | 001 | 002 |          |          |      | EXS   | UCO  | 1     |      |       |    |      |    |      |       | RAS    | 5 25    |
|         | 2013/4 | TRM1-  | BEA2001 | T   | 002 | 004 |          |          |      | EXS   | UCO  | 1     |      |       |    |      |    | 40   |       | RAS    | 5 75    |

<sup>&</sup>lt;sup>4</sup> Students can only see the agreed marks and grades, and these are the ones used in progression/award calculations by SITS.

```
After:
```

|                                                                  |                                   |                                  |                                                   |                                            |                 |                   |                                          | Studer                                  | nt Re-a                                    | assessmer                                    | nt Tab                   | ole (                          | SRA)                                              |                            |                          |                                             |                                           |                                       |             |              |                   |                |
|------------------------------------------------------------------|-----------------------------------|----------------------------------|---------------------------------------------------|--------------------------------------------|-----------------|-------------------|------------------------------------------|-----------------------------------------|--------------------------------------------|----------------------------------------------|--------------------------|--------------------------------|---------------------------------------------------|----------------------------|--------------------------|---------------------------------------------|-------------------------------------------|---------------------------------------|-------------|--------------|-------------------|----------------|
| 2 of                                                             | 2                                 | SRA re                           | cords                                             |                                            |                 |                   |                                          |                                         |                                            |                                              |                          |                                |                                                   |                            |                          |                                             |                                           |                                       |             |              |                   |                |
| tudent                                                           | Year                              | Period                           | Module                                            | Occ                                        | Seq             | Mab               | Due Date                                 | Due Tim                                 | Wrk<br>ne Grp                              | Ass Mks<br>Type Sch                          | Atm<br>Cu                | p<br>Co I                      | Act<br>Mark (                                     | <br>ir Ma                  | -Agr<br>ark G            | Qual<br>r Mark                              | -                                         | Stati<br>SAS                          | JS<br>PRC   | Cur<br>Pro   | Perc/Pr<br>Weight |                |
|                                                                  | 2013/4                            | TRM1-                            | BEA2001                                           | T                                          | 001             | 002               |                                          |                                         |                                            | EXSI UCO                                     | 2                        |                                |                                                   |                            |                          |                                             |                                           |                                       |             | RAS          | 25                |                |
| -                                                                | 2013/4                            | TRM1-                            | BEA2001                                           | T                                          | 002             | 004               |                                          | Ť.                                      |                                            | EXSI UCO                                     | 2                        |                                |                                                   |                            |                          | 40                                          | T                                         |                                       |             | RAS          | 75                |                |
| Ch. Jack                                                         |                                   |                                  |                                                   |                                            |                 |                   |                                          | _                                       |                                            |                                              |                          |                                |                                                   |                            |                          |                                             | <b>b</b> .                                |                                       |             |              |                   |                |
| Student                                                          |                                   |                                  | A                                                 | ttempt                                     | t               |                   | Actu                                     | als                                     | Agree                                      | eds                                          |                          |                                |                                                   |                            | Sta                      | Yea                                         | r/Peric<br>Curr                           | od<br>rent                            | :           |              |                   |                |
| Student<br>Module                                                |                                   | Occ                              | A                                                 | ttempt<br>ur Co                            | t               |                   | _ Actu<br>Mark                           | als<br>Grd_1                            | _ Agree<br>Mark                            | eds _<br>Grd                                 | Cred                     | lits                           | Resul                                             | t                          | Sta<br>SAS               | Yea<br>tus<br>S PRC                         | r/Peric<br>Curr<br>Proc                   | od<br>rent                            | :           |              |                   |                |
| Student<br>Module<br>BEA2001                                     | 1                                 | Occ<br>T                         | A<br>C<br>2                                       | ttempt<br>ur Co<br>2 1                     | t<br>om         |                   | _ Actu<br>Mark<br>25                     | als                                     | _Agree<br>Mark<br>25                       | eds _<br>Grd<br>MI                           | Cred                     | lits<br>00                     | Resul                                             | t                          | Sta<br>SAS<br>R          | Yea<br>tus<br>S PRC                         | r/Peric<br>Curr<br>Proc<br>R              | od<br>rent<br>cess<br>AS              |             |              |                   |                |
| Student<br>Module<br>BEA2001                                     | 1<br>2 SAS                        | Occ<br>T<br>record               | A<br>C<br>2                                       | ttempt<br>ur Co<br>2 1                     | t               |                   | _ Actu<br>Mark<br>25                     | als<br>Grd_1<br>MI                      | _ Agree<br>Mark<br>25                      | eds _<br>Grd<br>MI<br>1                      | Cred<br>0.0<br>of        | lits<br>00                     | Resul<br>D<br>SRA reco                            | t                          | Sta<br>SAS<br>R          | Yea<br>tus<br>5 PRC<br>C                    | r/Peric<br>Curr<br>Proc<br>R              | od<br>rent<br>cess<br>AS              |             |              |                   |                |
| Student<br>Module<br>BEA2001<br>1 of 2<br>MAB                    | 1<br>2 SAS                        | Occ<br>T<br>record               | A<br>C<br>2<br>Is                                 | ttempt<br>ur Co<br>2 1                     | t<br>om         | Agre              | _Actu<br>Mark<br>25<br>ed _ St           | als                                     | _ Agree<br>Mark<br>25<br>Cur               | eds _<br>Grd<br>MI<br>1<br>SRA               | Cred<br>0.0<br>of        | lits<br>00<br>2<br>A           | Resul<br>D<br>SRA reco                            | t<br>ords                  | Sta<br>SAS<br>R          | Yea<br>tus<br>S PRC<br>C<br>C               | r/Peric<br>Curr<br>Proc<br>R              | od<br>rent<br>cess<br>AS              | ed _        | Statu        | is Cu             | Jr             |
| Student<br>Module<br>BEA2001<br>1 of 2<br>MAB<br>Seq %           | 1<br>2 SAS<br>Ast<br>Typ          | Occ<br>T<br>record<br>At<br>e Cu | A<br>C<br>2<br>Is<br>tempt A<br>J Co Mark         | ttempt<br>ur Co<br>2 1<br>ctual_<br>ctual_ | t<br>om<br>rd M | Agre              | _Actu<br>Mark<br>25<br>ed _ St<br>Grd S/ | als<br>Grd M<br>MI<br>atus (<br>AS PRCF | _ Agree<br>Mark<br>25<br>Cur<br>PRO        | eds _<br>Grd<br>MI<br>1<br>SRA<br>Seq        | Cred<br>0.0<br>of :      | lits<br>00<br>2<br>A<br>T      | Resul<br>D<br>SRA reco<br>st A<br>ype C           | t<br>ords<br>ttemp         | Sta<br>SAS<br>R<br>Dt Ar | Yea<br>tus<br>PRC<br>C<br>C<br>ctual<br>Grd | r/Peric<br>Curr<br>Proc<br>R<br>A<br>Marl | od<br>rent<br>æss<br>AS<br>gree<br>k  | ed _<br>Grd | Statu<br>SAS | is Cu<br>PRC PR   | ur<br>RO       |
| Student<br>Module<br>BEA2001<br>1 of 2<br>MAB<br>Seq %<br>002 25 | 1<br>2 SAS<br>Ast<br>Typ<br>5 EXS | Occ<br>T<br>record<br>At<br>BE 1 | A<br>C<br>2<br>Is<br>tempt A<br>J Co Mark<br>1 2: | ttempi<br>ur Co<br>2 1<br>ctual            | t<br>pm<br>rd M | Agre<br>ark<br>25 | _Actu<br>Mark<br>25<br>ed _ St<br>Grd S/ | als<br>Grd m<br>MI                      | _ Agree<br>Mark<br>25<br>Cur<br>PRO<br>COM | eds _<br>Grd<br>MI<br>1<br>SRA<br>Seq<br>002 | Cred<br>0.0<br>of 3<br>% | lits<br>00<br>2<br>A<br>T<br>E | Resul<br>D<br>SRA reco<br>st A<br>ype C<br>XSBE 2 | t<br>vrds<br>ttemp<br>u Co | Sta<br>SAS<br>R<br>ot A  | Yea                                         | r/Peric<br>Curr<br>Proc<br>R              | od<br>rent<br>cess<br>AS<br>gree<br>k | ed _<br>Grd | Statu        | IS CU<br>PRC PR   | ur<br>RO<br>AS |

The module result will therefore be capped if the student passes the module:

| E Stu | dent l | Module F | lesu? | lt (C | AM_SM | R_2) |         |       |       |     |         |       |        |        |      |      |        |      |         |        |      |      |    |
|-------|--------|----------|-------|-------|-------|------|---------|-------|-------|-----|---------|-------|--------|--------|------|------|--------|------|---------|--------|------|------|----|
| Stude | ent    |          |       |       |       |      |         | -     |       |     |         | -     |        |        |      |      |        | Year | /Period |        |      |      |    |
|       | _      |          |       |       | Atter | npt  |         | _ Act | uals  | _   | _ Agree | eds _ |        |        |      |      | Status | 1    | Current |        |      |      |    |
| Modul | le     | 0        | CC    |       | Cur   | Com  |         | Mark  | 0     | Grd | Mark    | Grd   | Credit | ts Res | ult  |      | SAS I  | PRC  | Process |        |      |      |    |
| BEA2  | 2001   | T        | •     |       | 2     | 2    |         | 40    |       | 3   | 40      | 3     | 30.0   | 0      | Ρ    |      | R      | Α    | COM     |        |      |      |    |
| 1 o   | f 2    | SAS rec  | ords  |       |       |      |         |       |       |     |         | 1     | of 2   | SRA re | cord | ls   |        |      |         |        |      |      |    |
| MAB   |        | Ast      | Att   | empt  | Actu  | al   | _ Agree | d _ 5 | Statu | IS  | Cur     | SRA   |        | Ast    | Atte | empt | Actu   | al   | _ Agree | ed_St  | atus | Cu   | r  |
| Seq   | %      | Type     | Cu    | Co    | Mark  | Grd  | Mark    | Grd 5 | SAS   | PRO | CPRO    | Seq   | %      | Type   | Cu   | Co   | Mark   | Grd  | Mark    | Grd S/ | S PR | C PR | 0  |
| 002   | 25     | EXSBE    | 1     | 1     | 25    | MI   | 25      | MI    | R     | R   | COM     | 002   | 25     | EXSBE  | 2    | 2    | 65     | Ρ    | 65      | Ρ      | AA   | CC   | ом |
| 004   | 75     | EXSBE    | 1     | 1     | 25    | FR   | 25      | FR    | R     | R   | COM     | 004   | 75     | EXSBE  | 2    | 2    | 52     | Ρ    | 52      | P      | AA   | CC   | ом |

- b. Is by 100% reassessment or by completely new/different reassessment:
  - 1. Go to the SMRU screen and perform a modify (M) + To Previous State operation on the student. For guidance on using the SMRU screen, refer to the notes on the <u>SITS website</u>.

- 2. Alter the **agreed grades**<sup>5</sup> on the MI component to FR (UG) or F (PGT). SITS will therefore generate the appropriate reassessment components according to the module's set up. The student will therefore be referred instead of deferred.
- b) Module is condonable (student can fail it and still progress/be awarded):

If the examination board deems that the student can be condoned despite the failure in the Qualify Mark component, there is no need to make any changes to the student's record.

The student can continue with the deferral, in the hopes of achieving a higher mark.

If the student chooses not to sit the deferral, remove the grade of MI from the component via the SMRU screen – perform a modify (M) + To Previous State operation on the student. For guidance on using the SMRU screen, refer to the notes on the <u>SITS website</u>.

<sup>&</sup>lt;sup>5</sup> Students can only see the agreed marks and grades, and these are the ones used in progression/award calculations by SITS.

# Appendix 1 — Mark schemes

# UCOM01 (automatic condonement) and UCOM02 (automatic referral) — General UG component mark scheme

\* UCOM01 default \*\* UCOM02 default

#### **Initial assessment**

This table outlines which grade SITS will automatically assign to a **component** mark when entered in SAS option 3, based on the component mark scheme assigned to each individual component in the MAB screen.

| Mark entered in<br>SAS option 3 | Default grade<br>assigned by SITS | Meaning         | Details                                                                                                    |
|---------------------------------|-----------------------------------|-----------------|----------------------------------------------------------------------------------------------------|
| 40-100                          | Р                                 | Pass            |                                                                                                    |
| 0-39 *                          | FC                                | Fail (condoned) |                                                                                                    |
| 0-39 **                         | FR                                | Fail (refer)    | If module is failed overall, student offered 2 <sup>nd</sup> attempt at module, based on reassessment pattern |
|                                 |                                   |                 | set up, for capped module mark of 40%.                                                                        |

For a list of grades that can be **manually** applied to component results, see the Mark Entry notes on the <u>SITS > Course Notes</u> site.

#### Reassessment

This table outlines which grade SITS will automatically assign to a **component** mark when entered in RAS option 2, based on the component mark scheme assigned to the assessment pattern in the MAP screen > Re-ass MKSCH field.

| Mark         | Default grade | Meaning                               | Details                                                                                                    |
|--------------|---------------|---------------------------------------|----------------------------------------------------------------------------------------------------|
| entered in   | assigned by   |                                       |                                                                                                    |
| RAS option 2 | SITS          |                                       |                                                                                                    |
| 40-100       | Р             | Pass                                  |                                                                                                    |
| 0-39 *       | FC            | Fail (condoned)                       |                                                                                                    |
| 0-39 **      | FR            | Fail (refer)                          | If this was the student's deferred attempt (chance to sit assessment again for uncapped mark)<br>— grade of FR will be applied to component as student allowed 2 <sup>nd</sup> attempt at module if failed<br>overall. |
| 0-39 **      | F             | Fail — Credits not awarded to student | If this was the student's referred (2 <sup>nd</sup> ) attempt (chance to resit assessment for capped mark) — grade of F will be applied to the component (no condonement, no reassessment).                            |

For a list of grades that can be **manually** applied to component results, see the Mark Entry notes on the <u>SITS > Course Notes</u> site.

# UMOD01 (automatic condonement) and UMOD02 (automatic referral) — General UG module mark scheme

\* UMOD01 default \*\* UMOD02 default

#### **Initial assessment**

This table outlines which grade SITS will automatically assign to a **module** mark when the result is calculated in SAS option 6, based on a combination of the component mark schemes assigned in MAB as well as the module mark scheme assigned to the module in the MAV screen.

| Module result<br>as calculated<br>by SAS option | Grade | Meaning                  | Details                                                   | Notes                                                                                                    |
|-------------------------------------------------|-------|--------------------------|-----------------------------------------------------------|----------------------------------------------------------------------------------------------------|
| 70-100                                          | 1     | First Class Pass         |                                                           |                                                                                                    |
| 60-69                                           | 21    | Second Class Div I Pass  |                                                           |                                                                                                    |
| 50-59                                           | 22    | Second Class Div II Pass | Module completed and student awarded                      |                                                                                                    |
| 40-50                                           | 3     | Third Class Pass         | credits                                                   |                                                                                                    |
| 0-39                                            | FC *  | Fail (condoned)          |                                                           | A maximum of 30 credits per year can be condoned<br>if the student's overall credit-weighted average is<br>40+.<br>If the component mark scheme is set to UCOM02 on<br>all components on MAB, this will override<br>UMOD01 and module result will be treated as<br>UMOD02. |
| 0-39                                            | FR ** | Fail (Refer)             | Result is treated as a fail and will go into reassessment | If this was the student's deferred attempt (chance to sit assessment again for uncapped mark) — grade of FR will be applied to component as student allowed 2 <sup>nd</sup> attempt at module if failed overall.                                                           |

For a list of grades that can be **manually** applied to module results, see the Mark Entry notes on the <u>SITS > Course Notes</u> site.

#### Reassessment

This table outlines which grade SITS will automatically assign to a **module** result when calculated in RAS option 5a, based on the component mark scheme assigned to the assessment pattern in the MAP screen > Re-ass MKSCH field.

#### \* UCOM01 default \*\* UCOM02 default

| Module result<br>as calculated by<br>RAS option 5a | Default<br>grade<br>assigned by<br>SITS | Meaning                                     | Details                                                          | Notes                                                                                                    |
|----------------------------------------------------|-----------------------------------------|---------------------------------------------|------------------------------------------------------------------|----------------------------------------------------------------------------------------------------|
| 40-100                                             | Р                                       | Pass                                        | Module completed and student awarded credits                     |                                                                                                    |
| 0-39 *                                             | FC                                      | Fail (condoned)                             | Module completed and student awarded credits                     | A maximum of 30 credits per year can be condoned if the student's overall credit-weighted average is 40+.                                                                                                    |
| 0-39 **                                            | FR                                      | Fail (refer)                                | Module completed and<br>student is <b>not</b> awarded<br>credits | If this was the student's deferred attempt (chance to sit assessment<br>again for uncapped mark) — grade of FR will be applied to<br>component as student allowed 2 <sup>nd</sup> attempt at module if failed<br>overall.<br>Reassessment record will need to be created in next academic year. |
| 0-39 **                                            | F                                       | Fail — Credits<br>not awarded to<br>student | Module completed and<br>student is <b>not</b> awarded<br>credits | If this was the student's referred $(2^{nd})$ attempt (chance to resit assessment for capped mark) — grade of F will be applied to the component (no condonement, no reassessment).                                                                                                    |

For a list of grades that can be **manually** applied to module results, see the Mark Entry notes on the <u>SITS > Course Notes</u> site.

# UCOMNR (automatic failure, no referral, no condonement) — UG component mark scheme

#### Initial assessment

This table outlines which grade SITS will automatically assign to a **component** mark when entered in SAS option 3, based on the component mark scheme assigned to each individual component in the MAB screen.

This component mark scheme would be used in conjunction with the UMODNR module mark scheme.

| Mark entered in SAS option 3 | Default grade assigned by SITS | Meaning |
|------------------------------|--------------------------------|---------|
| 40-100                       | Р                              | Pass    |
| 0-39                         | F                              | Fail    |

For a list of grades that can be **manually** applied to module results, see the Mark Entry notes on the <u>SITS > Course Notes</u> site.

# UMODNR (automatic failure, no referral, no condonement) — UG module mark scheme

#### **Initial assessment**

This table outlines which grade SITS will automatically assign to a **module** mark when the result is calculated in SAS option 6, based on a combination of the component mark schemes assigned in MAB as well as the module mark scheme assigned to the module in the MAV screen.

When using a module mark scheme of UMODNR, the component mark scheme used would be UCOMNR.

| Module result as  | Grade | Meaning                  | Details                                                                            |
|-------------------|-------|--------------------------|------------------------------------------------------------------------------------|
| calculated by SAS |       |                          |                                                                                    |
| option 6          |       |                          |                                                                                    |
| 70-100            | 1     | First Class Pass         |                                                                                    |
| 60-69             | 21    | Second Class Div I Pass  |                                                                                    |
| 50-59             | 22    | Second Class Div II Pass | Module completed and student awarded credits                                       |
| 40-50             | 3     | Third Class Pass         |                                                                                    |
| 0-39              | F     | Fail                     | Result is treated as an outright failure. It will <b>NOT</b> go into reassessment. |

For a list of grades that can be **manually** applied to module results, see the Mark Entry notes on the <u>SITS > Course Notes</u> site.

# PGTCOM — General PGT <u>component</u> mark scheme

#### Initial assessment and reassessment

This table outlines which grade SITS will automatically assign to a **component** mark when entered in SAS option 3, based on the component mark scheme assigned to each individual component in the MAB screen.

| Mark entered in SAS option 3 | Default grade<br>assigned by<br>SITS | Meaning | Details                                                                                                    |
|------------------------------|--------------------------------------|---------|----------------------------------------------------------------------------------------------------|
| 50-100                       | Р                                    | Pass    |                                                                                                    |
| 0-49                         | F                                    | Fail    | If module is failed overall (less than 40%), student offered 2 <sup>nd</sup> attempt at module, based on reassessment pattern set up, for capped module mark of 40%. |

For a list of grades that can be **manually** applied to component results, see the Mark Entry notes on the <u>SITS > Course Notes</u> site.

# PGTMFC — General PGT module mark scheme

This mark scheme must be applied to modules commencing in 2016/7 where a condonable grade (FC) should be applied. This mark scheme is to be used as a replacement for PGTMOD.

#### Initial assessment and reassessment

This table outlines which grade SITS will automatically assign to a **module** mark when the result is calculated, based on a combination of the component mark schemes assigned in MAB as well as the module mark scheme assigned to the module in the MAV screen.

| Module result    | Default grade | Meaning     | Details                                         | Notes                                                  |
|------------------|---------------|-------------|-------------------------------------------------|--------------------------------------------------------|
| as calculated by | assigned by   |             |                                                 |                                                        |
| SAS option 6 or  | SITS          |             |                                                 |                                                        |
| RAS option 5a    |               |             |                                                 |                                                        |
| 70-100           | D             | Distinction | Module is completed and student awarded credits |                                                        |
| 60-69            | М             | Merit       |                                                 |                                                        |
| 50-59            | Р             | Pass        |                                                 |                                                        |
| 0-49             | FC            | Fail        | Module is completed and student awarded credits | A maximum of 45 credits are condonable (FC).           |
|                  |               | (condoned)  | — see Notes column.                             | Exam Board may choose to refer the student in the      |
|                  |               |             |                                                 | failed components by altering the module grade to F in |
|                  |               |             |                                                 | SMRU.                                                  |

For a list of grades that can be **manually** applied to module results, see the Mark Entry notes on the <u>SITS > Course Notes</u> site.

# **PGTMOD** — only to be used in <u>exceptional instances</u>

For modules commencing in 2016/7, use the **PGTMFC** mark scheme. PGTMOD is only to be used in **exceptional** instances details of which can be found in the <u>PGTMFC Mark Scheme</u> notes.

#### Initial assessment and reassessment

This table outlines which grade SITS will automatically assign to a **module** mark when the result is calculated, based on a combination of the component mark schemes assigned in MAB as well as the module mark scheme assigned to the module in the MAV screen.

| Module result<br>as calculated by<br>SAS option 6 or | Default grade<br>assigned by<br>SITS | Meaning                        | Details                                                                | Notes                                                                                                    |
|------------------------------------------------------|--------------------------------------|--------------------------------|------------------------------------------------------------------------|----------------------------------------------------------------------------------------------------|
| RAS option 5a                                        |                                      |                                |                                                                        |                                                                                                    |
| 70-100                                               | D                                    | Distinction                    | Module is completed and student awarded credits                        |                                                                                                    |
| 60-69                                                | М                                    | Merit                          |                                                                        |                                                                                                    |
| 50-59                                                | Р                                    | Pass                           |                                                                        |                                                                                                    |
| 40-49                                                | OP                                   | Optional Pass<br>(condonement) | Module is completed and student awarded credits<br>— see Notes column. | A maximum of 45 credits are condonable (OP).<br>Exam Board may choose to refer the student in the<br>failed components by altering the module grade to F in<br>SMRU. |
| 0-39                                                 | F                                    | Fail                           | Module completed, student <b>not</b> awarded credits.                  |                                                                                                    |

For a list of grades that can be **manually** applied to module results, see the Mark Entry notes on the <u>SITS > Course Notes</u> site.

# PGTMNC (automatic failure, no referral, no condonement) — PGT module mark scheme

#### **Initial assessment**

PGTMNC is used in conjunction with a PGTCOM component mark scheme. It is used for a module that is non condonable, for all students attached to it as a grade of OP (optional pass, see PGTMFC above) is not an eligible grade on this mark scheme.

This table outlines which grade SITS will automatically assign to a **module** mark when the result is calculated, based on a combination of the component mark schemes assigned in MAB as well as the module mark scheme assigned to the module in the MAV screen.

| Module result    | Default grade | Meaning     | Details                                         | Notes |
|------------------|---------------|-------------|-------------------------------------------------|-------|
| as calculated by | assigned by   |             |                                                 |       |
| SAS option 6 or  | SITS          |             |                                                 |       |
| RAS option 5a    |               |             |                                                 |       |
| 70-100           | D             | Distinction |                                                 |       |
| 60-69            | М             | Merit       | Module is completed and student awarded credits |       |
| 50-59            | Р             | Pass        |                                                 |       |

| 0-49 | F | Fail | After 1 <sup>st</sup> attempt — reassessment record created | This mark scheme does not allow for condonement    |
|------|---|------|-------------------------------------------------------------|----------------------------------------------------|
|      |   |      |                                                             | (grade = FC/OP) if the module result is within the |
|      |   |      | After 2 <sup>nd</sup> attempt — module completed, student   | condonement range.                                 |
|      |   |      | not awarded credits.                                        |                                                    |

For a list of grades that can be **manually** applied to module results, see the Mark Entry notes on the <u>SITS > Course Notes</u> site.

# PFCOM (pass/fail only, no numerical mark entered) — UG and PGT component mark schemes

#### Initial assessment or reassessment

This table outlines which grade SITS will automatically assign to a **component** mark when entered in SAS option 3, based on the component mark scheme assigned to each individual component in the MAB screen.

|                               | Meaning |
|-------------------------------|---------|
| Grade entered in SAS option 3 |         |
| Р                             | Pass    |
| F                             | Fail    |

For a list of grades that can be **manually** applied to module results, see the Mark Entry notes on the <u>SITS > Course Notes</u> site.